# GXP 49 | 61 | 88

# 日本語ユーザーガイド

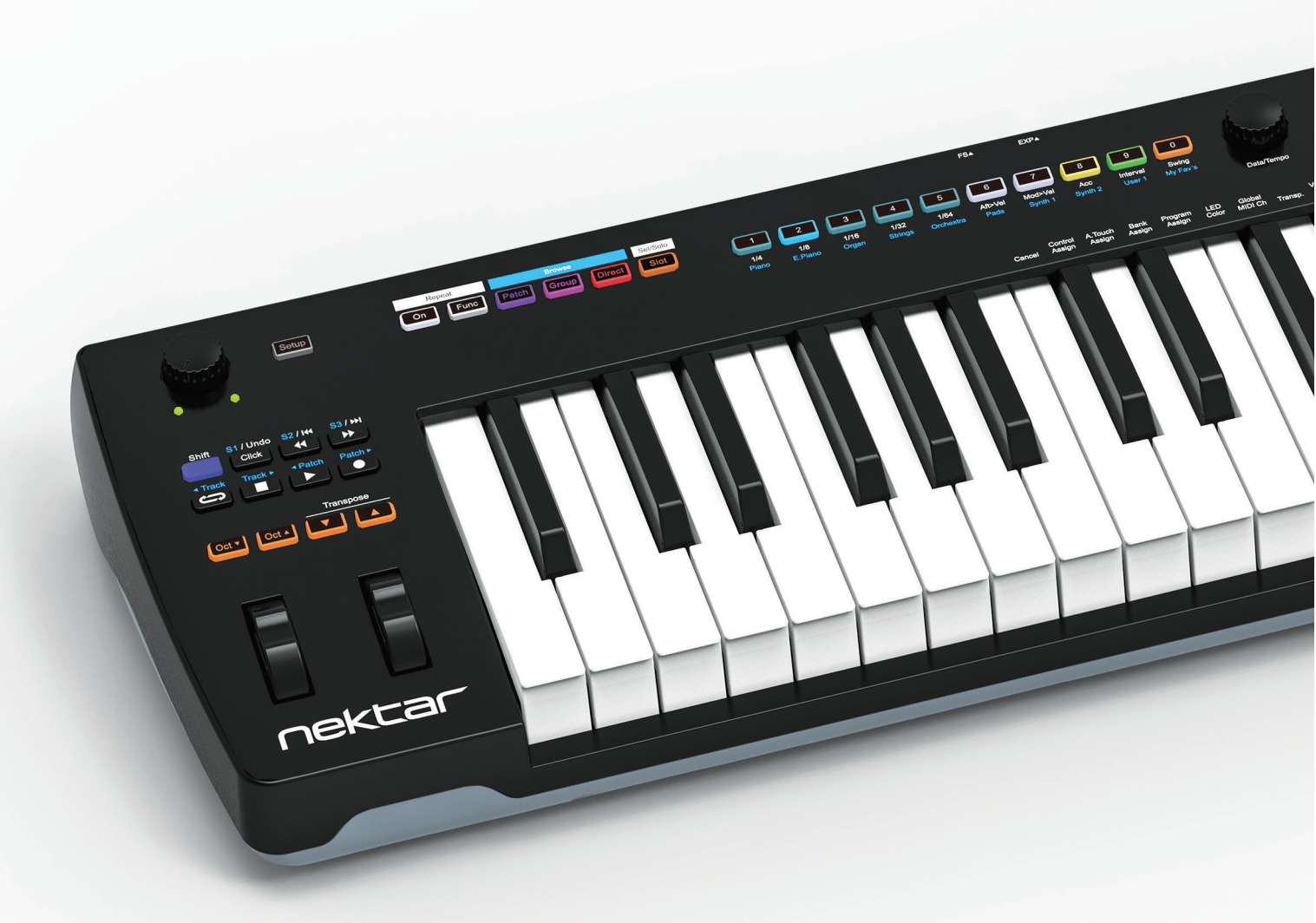

# IMPACT GXP 49 61 88

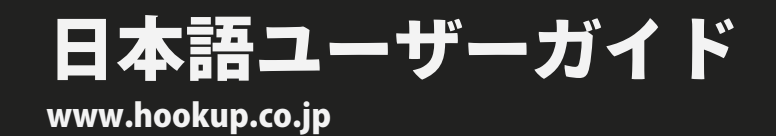

nektar

| イントロダクション                                                                                                    | 3                  |
|----------------------------------------------------------------------------------------------------|--------------------|
| 同梱内容                                                                                                    | 3                  |
| Impact GXPの機能                                                                                                    | З                  |
| システム条件                                                                                                    | 3                  |
| · · · · · · · · · · · · · · · · · · ·                                                                                                    | 4                  |
| 接続の概要                                                                                                    | -                  |
| 電源を入れて始めましょう                                                                                                    | -+<br>5            |
| Nektarine / DAW / MIDIコントロール                                                                                                    | 6                  |
| Nektar DAWインテゲレーションとNektaringのダウンロード                                                                                                    | 6                  |
| Cubase LEX Retrologue 2バンドル                                                                                                    | 6                  |
| 汎用コントローラーとしての利用                                                                                                    | 6                  |
| キーボード/リアルタイムコントロール                                                                                                    | 7                  |
| オクターブボタン                                                                                                    | 7                  |
| トランスポーズボタン                                                                                                    | ,<br>7             |
| ピッチベンドとモジュレーションホイール                                                                                                    | ,<br>7             |
| アフタータッチ                                                                                                    | 7                  |
| トランスポートボタン / ポテンショメーター                                                                                                    | 8                  |
| アサイナブルMIDIボタン(14)                                                                                                    | 8                  |
| ポテンショメーター                                                                                                    | 8                  |
| ノートリピート / RGBボタン                                                                                                    | 9                  |
| テンポとシンク                                                                                                    | 9                  |
| リアート機能 - リピートレート AftsVel ModsVel アクセント                                                                                                    | 0                  |
|                                                                                                    | 9<br>10            |
| $RGR^{R} = R^{C} R^{C} $ | 10                 |
| 設定 (Setup) メニュー                                                                                                    | 10                 |
|                                                                                                    | 11                 |
| ister MIDLcc メッセージをコントロールに割り当てる                                                                                                    | 11                 |
| Minifice フィーフィー $7 - 2 - 2 - 2 - 2 - 2 - 2 - 2 - 2 - 2 - $                                                                                                    | 12                 |
| ア・フィルフレフフィー アフラス スフラの回り当て<br>バンクとプログラムの割り当て                                                                                                    | 12                 |
|                                                                                                    | 12                 |
| キーボードベロシティカーブ                                                                                                    | 1/                 |
| FXPモード(エクスプレッションペダルジャック)                                                                                                    | 14                 |
| パニック                                                                                                    | 14                 |
| MIDIアウト                                                                                                    | 15                 |
| MIDI クロック                                                                                                    | 15                 |
| トリガーシンク(10ページを参照)                                                                                                    | 15                 |
| トランスポーズボタンの機能-MIDIチャンネル、プログラムチェンジ、パッチアップ/タ                                                                                                    | <sup>、</sup> ウン 15 |
| MMCトランスポート / Pro Toolsの設定                                                                                                    | 16                 |
| ファクトリーリストア                                                                                                    | 17                 |
| DAW設定ガイド                                                                                                    | 18                 |
| Bitwig、Cubase/Nuendo、Digital Performer、FL Studio、GarageBand、Logic、                                                                                                    |                    |
| Mixcraft 7、Reaper、Reason、Sonar、Studio One、Pro Tools                                                                                                    |                    |
| Impact GVDI-たけ Z Naktavinaの使用方法                                                                                                    | 40                 |
| Impact OAF 76の77 のNettainevy 使用力広<br>フロットの概要 / プラグインパッチの注7.21 7.                                                                                                    | 41                 |
| ヘロッドの気女!ノフンキノハッナの読み込み<br>プラグインフロットの無要!プラグインフロットの逆去                                                                                                    | 40                 |
| テラティンスロットの阪安/フランコンスロットの演奏<br>Patch Group Diroctを使ってパッチを会照する                                                                                                    | 42                 |
| ratch、Gloup、Dilettを戻つてハッナを今照する                                                                                                    | 43                 |

この度は、Nektar Impact GXP コントローラーキーボードをお求め頂き、誠に有難うございます。

Impact GXP シリーズは、しっかりした演奏感を提供する鍵盤、そして多くの主要DAWソフトでお使い頂けるコントロール用ソフトウェアが付属しています。これによって対応するDAWを直感的に扱えるようになり、クリエイティブな作業により集中することができます。Impact GXP を効果的にお使い頂けるよう、このガイドをひと通りご覧ください。

また、Impact GXP シリーズのコントローラーはユーザーカスタマイズが可能で、ご自身でお好みの設定、構成を行うことができます。Impact GXP で音楽制作と演奏をより一層お楽しみください。

# 同梱内容

Impact GXP をお求め頂くと以下のアイテムが同梱されています:

- ・ Impact GXP**コントローラーキーボード本体**
- 印刷マニュアル(英語)
- ・ USBケーブル

同梱物が不足、あるいは破損している場合、お手数ですがご購入店あるいは弊社サポートまでご連絡ください。 https://hookup.co.jp/contact

### Impact GXP の機能

- ベロシティ対応、フルサイズキーボード
- アフタータッチ対応
- ピッチベンドとモジュレーションホイール
- オクターブシフトボタン(アップ/ダウン)
- トランスポーズボタン(アップ/ダウン+その他の機能操作)
- 7つのトランスポートボタン(DAWインテグレーションまたは MIDIアサイナブル用)
- シフトボタン(トランスポートボタンのセカンダリ機能をアク ティブにし、合計14の機能にアクセス可能)
- MIDIアサイナブルポテンショメーター
- リピートボタン
- ノートリピートボタン

- 14個の RGB LED ボタン(MIDI、ノートリピー ト、Nektarine機能用)
- ・ 1基のプッシュエンコーダー(ノートリピート、テンポコ ロール、および Nektarine 用)
- ・ 電源オン/オフスイッチ
- 9v DC電源ソケット(別売)
- USBポート (USBバス駆動対応)
- MIDI出力端子
- フットスイッチ端子(1/4インチTRS)
- ・ エクスプレッションペダル端子(1/4インチTRS)
- Nektar DAWインテグレーション
- Nektarine プラグインコントロールソフトウェア

# システム条件

Impact GXP は、USBクラスコンプライアントのMIDI機器として、Windows 7 以降または Mac OS X 10.7 以降の環境で扱えます。

\*システム条件内であっても、あらゆる環境下での動作を保証するものではありません。 \*メーカーサポートが終了したシステム環境については、サポート対象外となります。 \*DAWインテグレーションは、ご利用のDAWソフトウェアのシステム条件もあわせてご確認ください。

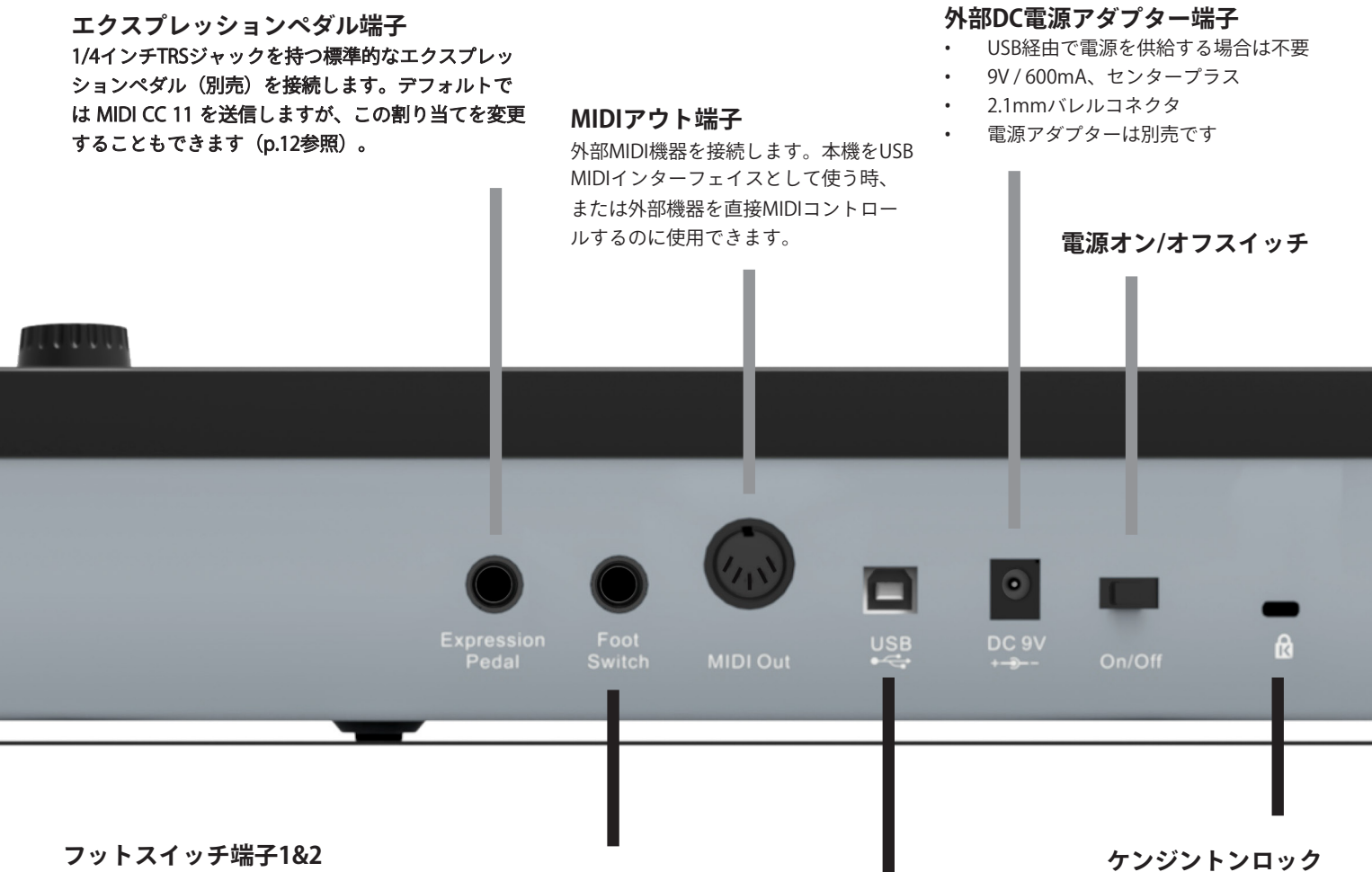

#### フットスイッチ端子1&2

フットスイッチ(別売)を接続するための1/4インチTRS端子です。 極性は電源投入時に自動的に検出され、初期設定ではサスティンをコ ントロールします。TRSとTSのY字スプリッターケーブル等を使え ば、最大で2つのフットスイッチペダルを操作することができます。

#### USB端子

USBホスト/コンピューターに 接続します。USB経由で本体に 給電されます。

接続/電源

# 電源を入れて始めましょう

Impact GXP は、USBクラスコンプライアントに準拠したMIDIデバイスです。特別なドライバーソフトをインストールすることなく、Windows や Mac OS X、iOS (別売の Apple Lightning - USB 3 カメラアダプタが必要)といった機器に接続するだけで認識され、標準的なドライバーで動作します。

接続方法はとても簡単です:

- ・ 付属のUSBケーブルを使用して、Impact GXP とコンピューターを接続します。
- ・ サスティンペダルを使用する場合、Impact GXP のフットスイッチ端子に接続します。
- 電源スイッチをオンにします。

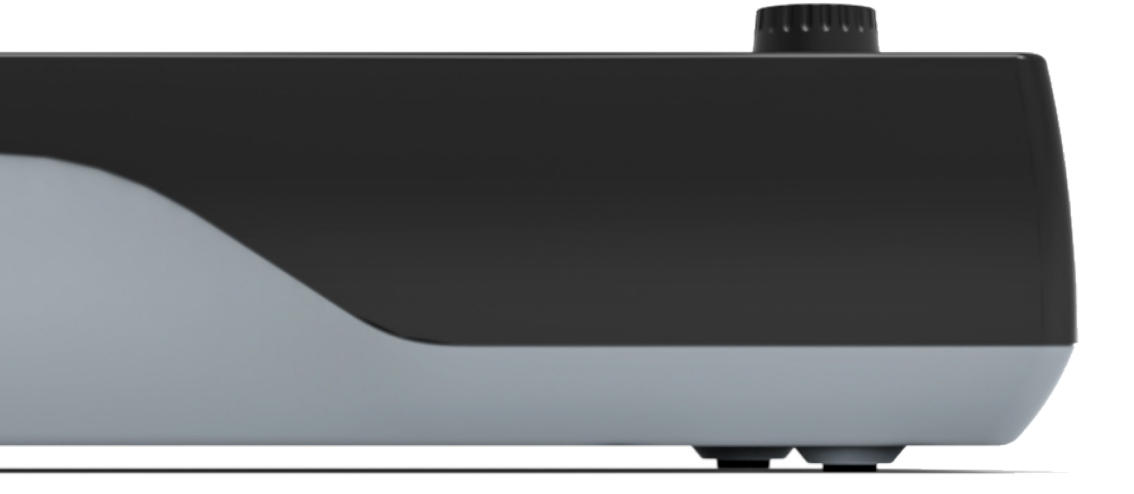

Impact GXP は、DAW(デジタルオーディオワークステーション)やMIDIデバイス、または付属のNektarine(プラグインコントロールソフト ウェア)の操作に使用できます。

手順は非常に簡単ですが、いくつかの設定が必要です。

# Nektar DAW インテグレーション

ご利用のDAWソフトが Nektar DAWインテグレーションに対応している場合、専用の設定ソフトウェアをご用意しています。ダウンロードの 上、インストールしてください。これにより、シンプルな設定で高度なDAWコントロールを実現します。 設定ソフトウェアはご自身のNektarアカウントからダウンロードできます。

最新版のインテグレーションファイルを入手するには、Nektar 社のウェブサイトにて製品登録が必要です(英語でのサービス提供になります):

#### www.nektartech.com/registration

すでにNektarアカウントをお持ちの場合はサインインを行ってください。

重要なお知らせ:設定に関する情報はウェブページ、あるいはダウンロードして頂いたフォルダ内にPDFファイルとして含まれます。

### Cubase LE と Retrologue 2 をバンドル

Impact GXP を登録すると、Steinberg Cubase LE(DAW)とRetrologue 2(VST3 / AU プラグイン)のライセンスを無料で入手することができ ます。すでにDAWをお持ちでも、Retrologue 2 を入手するためにライセンスをリクエストするといいでしょう。

Impact GXP を製品登録していただいた上で、**こちらの手順**をご確認ください。 注:ライセンスは新品の Impact GXP を購入した方にのみ適用されます(中古には適用されません)。

# Impact GXP を汎用のMIDIコントローラーとして利用する場合

Impact GXP は、汎用のMIDIコントローラーキーボードとしてもお使い頂けます。この際、ポテンショメーターは MIDI CC7 を送信してボ リュームをコントロールし、RGBボタンはプログラムメッセージ1~10を送信します。

Impact GXP を最大限に活用するには、設定をカスタマイズする必要があります。これらはすべて [Setup] メニューで行うことができます。

Impact GXP のセミウェイト鍵盤はベロシティに対応するため、ダイナミックな演奏が可能です。ご自身の好みや音源に合わせて5種類のベロシティカーブが用意されています。また、これとは別に3段階の固定ベロシティを選ぶことも可能です。

ご自身の演奏スタイルに合うよう、少し時間をかけてデフォルトのベロシティカーブを設定することをお勧めします。音源によってはそれ 自体にベロシティカーブの設定が用意されていることもあり、二重の設定によって煩雑にならないよう、まずは Impact GXP のベロシティ カーブを設定し、特定の音色に対してタッチの変更が必要な場合は、音源側で設定を行います。Impact GXP のベロシティカーブ設定の手順 や詳細については、このガイドの「設定」セクションに記載しています。

# オクターブ (Octave) とトランスポーズシフト (Transpose)

鍵盤の左横には、キーボードの音域を変えるOctaveとTransposeシフトボタンが用意されています。

- ・ 左側のOct ▼ ボタンを押すことで、キーボードの音域を1オクターブ下げます。
- ・ 右側のOct ▲ ボタンを押すことで、キーボードの音域を1オクターブ上げます。
- ・ 左側のTranspose ▼ボタンを押すことで、キーボードの音域を半音下げます。
- ・ 右側のTranspose ▲ボタンを押すことで、キーボードの音域を半音上げます。
- ボタン操作を繰り返すことで、音域をさらに上下させることができます。

ボタン操作による変更範囲はImpact GXPのモデルによって異なりますが、いずれのモデルもMIDI規格の ノートの範囲(127ノート)をすべて網羅します。

オクターブシフトをした際、LEDの色でオクターブの状況を確認できます:

| Octave | Color             | Octave | Color            |
|--------|-------------------|--------|------------------|
| 0      | 両方のオクターブボタンが点灯します | +1     | +ボタンがオレンジ色に点灯します |
| -1     | -ボタンがオレンジ色に点灯します  | +2     | +ボタンが緑色に点灯します    |
| -2     | -ボタンが緑色に点灯します     | +3     | +ボタンが赤色に点灯します    |
| -3     | -ボタンが赤色に点灯します     | +4     | +ボタンが黄色に点灯します    |

Transposeボタンはモデルに関わらず、最大で上下12半音=1オクターブの変更が可能です。Transposeボタンで1オクターブ変更した場合、それ に従って Octaveボタンの操作範囲が制限されます。

Transposeボタンに追加機能のコントロールを割り当てることもできます。詳細については、このガイドの「設定」セクションを確認してくだ さい。

両方のOctaveボタンを同時に押すと、設定が0にリセットされます。 同様に、両方のTransposeボタンを同時に押すと、設定が0にリセットされます。

# ピッチベンドとモジュレーションホイール

OctaveとTransposeボタンの下には2つのホイールが用意されています。左のホイールはピッチベンド、右のホイールは主にモジュレーション操作に使用します。ピッチベンドホイールはMIDIのピッチベンド情報を操り、演奏ノートの音程を上昇または下降させる奏法に使用します。このホイールはバネによって手を離すとセンターに戻るようになっています。ベンドレンジはこの情報を受け取る音源側で設定を行います。

モジュレーションホイールは、MIDIのコンティニュアスコントローラー(CC)の情報を送信します。一般的にはビブラート(LFO)の深さやフィル ターの開閉に使用されます。音源によってはダイナミクスコントロールや、エフェクトの深さを操作する場合もあり、その用途は様々です。通 常、このホイールはMIDI規格で定められたModulation(MIDI CC #1)を扱いますが、別のMIDI情報に設定変更することも可能です。いずれのホ イールも、デフォルト設定から別のMIDI情報の設定を扱うように変更することが可能で、これらの設定はImpact GXPの電源を落としても保持さ れます。

# アフタータッチ

キーを押して圧力をかけると、キーボードは「チャンネルプレッシャー」とも呼ばれるアフタータッチを送信します。 アフタータッチは、アーティキュレーションを加えたり、ユニークな効果を与える場合に有用です。

アフタータッチに反応するよう受信側を設定する必要がありますが、GXP のアフタータッチは、ほとんどのデバイスが受信できる標準的なMIDI CCメッセージを送信するようにプログラムすることができます。

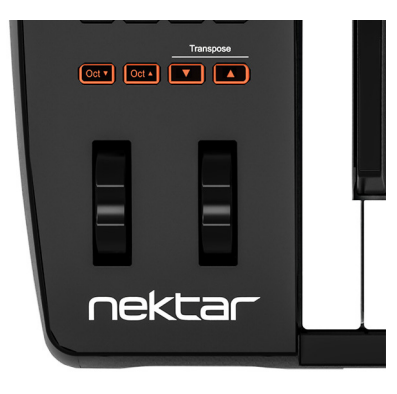

# トランスポートボタン / ポテンショメーター

トランスポートボタンとナビゲーションボタンは、オクターブボタンとトランスポーズボタンの上にあります。これらのボタンは、Impact GXP のDAWインテグレーションファイルと組み合わせてDAWをコントロールする際に使用します。DAWインテグレーションを使用する場 合、Nektarアカウントより必要なファイルをダウンロード、インストールしておいてください。設定方法と機能については後述します。

# アサイナブルMIDIボタン(14)

DAWインテグレーションを使わなくても、トランスポート/ナビゲーションボタ ンを汎用のMIDIボタンとして使用できます。 ここには7つのボタンがあり、押すと各MIDIメッセージを送信します。

左上のShiftボタンを押すと、2つ目の機能の割り当てがアクティブになり、7つの MIDIアサインを追加できます。つまり、合計14個のMIDIボタンにすばやくアクセ スできます。

デフォルトのMIDIアサインをすぐに使うことも、必要に応じてそれぞれをプログラ ムすることも可能です。 独自のMIDIメッセージをボタンに割り当てるには、11 ページで解説しているようにSetupメニューにアクセスします。

# ポテンショメーター

上部のポテンショメーターは任意のMIDI CCメッセージを割り当てることができ、 デフォルトではMIDI CC7(ボリューム)を送信するようになっています。割り当て を変更するには、設定メニューにアクセスします。

ポテンショメーターの下にある2つのLEDは、Nektar DAWインテグレーションでの み使用されます。

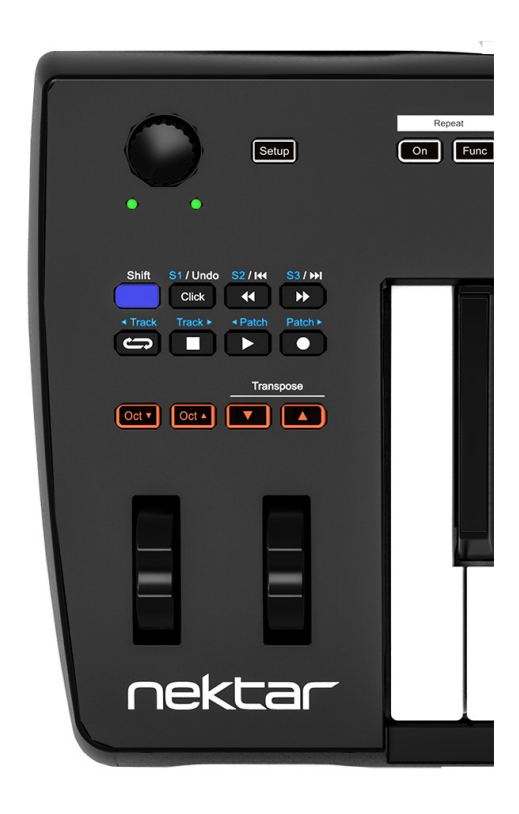

Impact GXP はノートリピート機能を備えており、ユニークなフレーズを作成したり、安定したリズムを演奏させることができます。リピートをオンにすると、演奏するすべてのノートがこのセクションで説明するパラメーターに基づいて繰り返されます。

・ リピートのオン/オフを切り替えるには、[On]ボタンを押します。 リピートがオンになると、テンポに合わせてボタンが点滅します。

# テンポとシンク

リピートシンクが内部クロックに設定されている場合、テンポは30~240BPMの範囲で設定できます。

- [Data / Tempo] エンコーダーを回して、Repeat [On] LEDが希望のテンポで点灯するようにします。
- 特定のテンポ値を入力するには、[Data / Tempo] エンコーダーを押し続けます。LEDボタンは、現在のテンポを1桁ずつ表示します。完 了するまで待ちます。
- 数字のLEDボタンを使用して、3桁のテンポ値を入力します。100未満の値は、先頭に0を付けて入力します。入力したテンポは、[Data / Tempo] を離すと設定されます。

リピートをMIDIクロックに同期させる場合は、マスタークロックデバイス(MIDIクロックを送信するDAWやMIDI機器など)でのみテンポを 設定できます。Impact GXP は、MIDIクロックが受信されたかどうかを自動検出し、同期オプションを「内部クロック」から「MIDIクロッ ク」に変更します。Setupメニューで、「内部クロック」または「MIDIクロック」のみに反応するよう設定することもできます。

### リピート機能

[Func] ボタンを押すとリピート機能が起動します。RGB LEDボタン1~0を押すと、印字されているスタイルでリピート機能を動作させます。

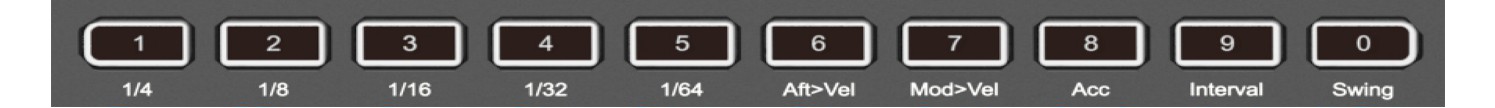

#### リピートレート

- ・ ボタン1-5を押して、リピートレート(1/4、1/8、1/16、1/32、1/64)を選択します。
- 三連符を選択するには、三連符の値を挟む2つのリピートレートボタンを押します。例えば、1/4Tにする場合は、[1 1/4]と[2 1/8]を押します。

#### アフタータッチ>ベロシティ(Aft>Vel)

Impact GXP のアフタータッチを使用して、リピートするノートのベロシティをコントロールできます。これは持続音を演奏する時に特に便利です。リピート機能が有効な時にこの機能をオンにすると、アフタータッチに割り当てている機能は送信されなくなります。

• [6 - Aft>Vel]を押してオン/オフを切り替えます。

#### モジュレーションホイール>ベロシティ (Mod>Vel)

アフタータッチ>ベロシティと同様に、モジュレーションホイールを使用してリピートノートのベロシティをコントロールします。モジュ レーションホイール>ベロシティとリピート機能が有効な時は、モジュレーションホイールに割り当てたコントロールは機能しません。

• [7 - Mod>Vel] を押してオン/オフを切り替えます。

#### アクセントベロシティ (Acc)

Accは、演奏されたベロシティ+アクセントベロシティでリピートノートを演奏します。アクセントベロシティは、-50~+50の範囲で10 ずつ増加します。0に設定すると、アクセントはベロシティに影響しません。

- [8 -Acc]を押して有効にします。LEDボタン1-5、8、0が点滅し、黄色に点灯します。現在選択されている [Accent Velocity] が黄色 に点灯します。
- ・ [1-5] キーを押して、アクセントベロシティを+10~+50に設定します([1]=+10、[2]=+20、[3]=+30、[4]=+40)。
- [Accent Velocity] にマイナスの値を設定するには、 [0] + [1-5] を押したままにします。例: [5] =+50および [0] + [5] =-50。
- アクセントを0にリセットするには、[0]を押します。
- メニューは、選択するとすぐに終了します。

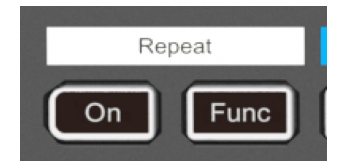

# ノートリピート / RGBボタン

#### アクセントインターバル (Interval)

アクセントを付ける間隔を設定します(2~8)。デフォルトでは、間隔は2に設定されています。これは、2つ置きにアクセント付きの音 符が再生されることを意味します。8に設定すると、9音ごとにアクセントが付きます。

- [9 Interval] を押して有効にします。すると、LEDボタン2 9が緑色に点灯します。
- 選択されたインターバルは、選択されたメニューボタン (9) と同様に緑色(デフォルトでは2)に点灯します。
- LEDボタン2-8を押して選択します。
- 選択するとメニューはすぐに終了します。

#### スイング (Swing)

スイングは、ノートを1つ置きに、次のノートの近くに移動します。これにより、シャッフルリズムが得られます。

- [0 Swing]を押してアクティブにします。LEDボタン1-5と0がオレンジ色に点灯します。デフォルトでは、Swingは0に設定されているため、ボタン1-5はすべて暗くなっています。
- [1-5]を押して、スイング値を選択します。[1]を選択するとビートが10%移動し、[5]を選択するとビートが50%移動します。
- [0]を押すと、スイング値が0にリセットされます。

#### トリガーシンク

ノートのリピート方法に関わるトリガーシンクには、5種類のオプションがあります。

| ボタン番号 | トリガーシンク          | 動作内容                                                                              |
|-------|------------------|-----------------------------------------------------------------------------------|
| 1     | Key 1            | ノートをクオンタイズせずにリピート再生します。ユニークなアルペジオのような効果や、人間的<br>なニュアンスを持つ演奏を作るのに使えます。             |
| 2     | Key 2            | Key1と同様ですが、最初のノートを発音して、すぐに次のノートを発音すると、両方の音がクオン<br>タイズされて、最初のノートと同じタイミングでリピートされます。 |
| 3     | Beat 8 (Default) | リピートノートが1/8にクオンタイズされます。                                                           |
| 4     | Beat 12          | リピートノートが1/12にクオンタイズされます。                                                          |
| 5     | Beat 16          | リピートノートが1/16にクオンタイズされます。                                                          |

ここでは、 [Trigger Sync] のオプションを選択する手順を説明します。

- [Setup]を押します。ボタンが点灯します。
- キーボードで、「Trigger Sync」というラベルが付いたC#2を押します。RGBボタン1 5が点灯し、現在選択されているTrigger Syncオプションが完全に点灯します。
- ・ 目的のTrigger Syncオプション (1 5) に対応するボタンを押します。選択すると [Setup] が終了し、Trigger Syncオプションが設定されます。

# RGB ボタン (14)

2つのRepeatボタンに続く4つのRGBボタンには、Nektarine用のラベルが付いています。4つのボタンと10個の数字ボタン(合計14)は、MIDI メッセージ(プログラム、バンク、MIDI cc)を割り当てることができ、それぞれ13色のカラーオプションのいずれかを表示するように設定で きます。MIDIメッセージと色をボタンに割り当てる手順については、「設定」メニューのセクション(次ページから)を参照してください。

Nektarineを接続すると、14個のRGBボタンすべてがNektarine専用になります。これについては、Nektarineダウンロードパッケージに付属する PDFガイドでも説明されています。

設定(Setup)メニュー

Setupメニューでは、コントロールの割り当て、プリセットの選択と保存、ベロシティカーブの変更など、様々な追加機能にアクセスできま す。[Setup]ボタンを押し、パネル上に印字された箇所の鍵盤を操作するとメニューに入れます。その際、キーボードからのMIDIノート信号は ミュートされます。

すべての設定はすぐに保存され、個別に管理するプリセットはありません。

下図はメニューと鍵盤の関係を表しています。鍵盤上の日本語=メニュー概要、英語=パネル上の印字を表します。

Impact GXPのモデルによって、メニュー鍵盤の位置は異なります。メニューの箇所は実際にImpact GXP本体のパネル印字をご確認ください。

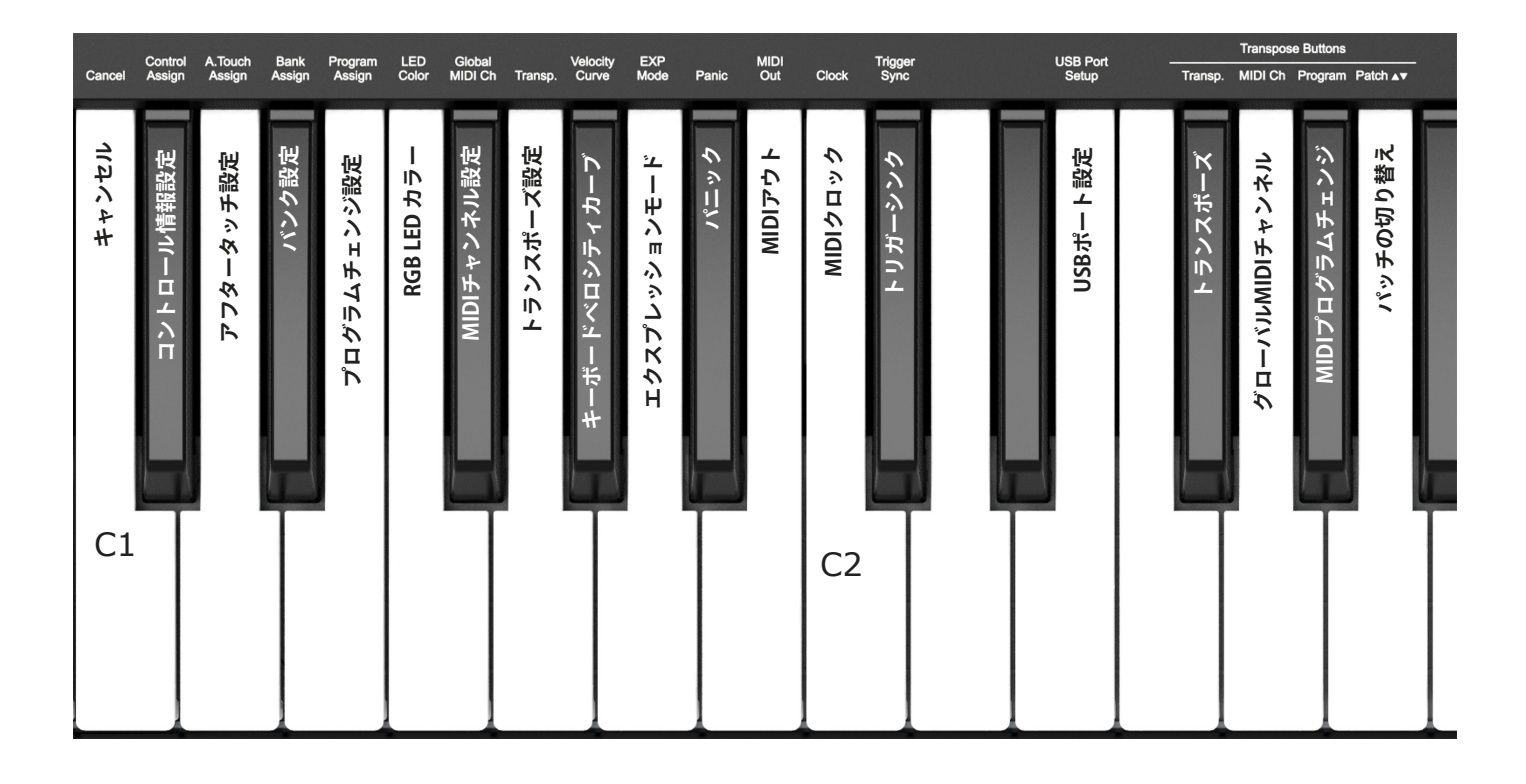

メニューは大きく2つのグループに分けられます。C#2にまたがる最初のグループは、一般的な設定メニューにアクセスします。これらのメ ニューは アクセスすると待機状態となり、実際に操作をすることで設定が行われます。もし、設定をせずに中止をしたい場合、Cancelキー (C1)を押します。メニューを終了するには再度Setupボタンを押します(多くのメニューでは設定後、自動で設定メニューが解除されます)。

2番目のメニューグループはF#2 - A2に位置し、トランスポーズボタンのオプションを設定します。

各メニューの詳細はこの後のページで解説します。ただし、これらの解説はMIDIに関してご理解頂いていることを前提にしています。もしMIDI の役割や、用語、基礎的な知識に関してご不明の場合は、コントロール設定をされる前にMIDIに関する理解を深められることをお勧めします。 例えば、ご利用のソフトウェアのMIDIに関する記述を確認されることは、用語や役割など、必要な知識を知るためのきっかけとして、有効な手 段のひとつです。

#### 設定のキャンセル - Cancel - 鍵盤:C1

Enterキー(C6)で確定する前の、設定した値をキャンセルする際に使用します。

### コントロール情報(CC)設定 - Assign a MIDI cc Message to a Control:C#1

MIDI CC メッセージは、モジュレーションホイール、エクスプレッションペダル、2つのフットスイッチのいずれか、アフタータッチ、ポテンショメーター、そして28個のMIDIボタンのいずれかに割り当て可能です(DAWまたはNektarineのインテグレーションに使用しない場合)。割り当ては、電源の再投入時に保存されます。従って、次にキーボードの電源を入れた時、そのままの状態で設定されます。

- [Setup] ボタンを押します。LEDボタンが青く点灯し、設定が有効であることを示します。
- ・ キーボードのC#1を押して、Control Assignを選択します。
- ・ コントロールを動かすか押して、MIDICCメッセージを割り当てるコントロールを選択します。
- 0-9の番号キーを使って、MIDI CCの値を0-127の範囲で入力します。
- [Enter] キー(C6)を押して変更を確定し、設定を終了します。

\* 割り当て用のアフタータッチストリップの選択:手順3でアフタータッチを選択するには、機能や番号が割り当てられていない、D2などの キーを押します。

### チャンネルプレッシャー/アフタータッチの設定 - Channel Pressure/AfterTouch Assign: D1

アフタータッチはコントロールであり、メッセージタイプでもあります。「アフタータッチメッセージタイプ」もしくは「チャンネルプレッ シャー」とも呼ばれ、キーボードのアフタータッチ以外に、モジュレーションホイールやエクスプレッションペダル、ポテンショメーター によっても送信することができます。 手順は他のコントロールの割り当てと同様です:

- [Setup] ボタンを押します。LEDボタンが青色で点灯し、設定が有効であることを示します。
- キーボードのD1キーを押して、「A.Touch Assign」を選択します。
- コントロールを動かして選択します。
- [Enter]キー(C6)を押して変更を確定し、セットアップを終了します。

\*アフタータッチコントロールを選択するには、上部に印字のないキーを弾き、AfterTouchをトリガーする時と同じようにキーを押します。

### バンクとプログラムチェンジの設定 - Bank and Program Assign

プログラムメッセージは、受信側のプログラム(プリセットまたはパッチ)を変更するために使用されます。このタイプのメッセージは通 常、MIDIハードウェアで使用されますが、場合によってはプラグインでサウンドを変更するためにも使用されます。

28個のアサイン可能なボタンはそれぞれ、MIDIプログラムチェンジメッセージとバンクメッセージの両方を送信するようにプログラムする ことができます(DAWインテグレーションに使用しない場合)。 これを正しく行うには、受信側の製品のマニュアルを参照してください。

#### プログラムチェンジ設定 - Program Assign: E1

- [Setup] ボタンを押します。LEDボタンが青色で点灯し、設定が有効であることを示します。
- キーボードのE1キーを押して、[Program Assign](プログラムの割り当て)を選択します。
- ・ 割り当て可能なMIDIボタンのいずれかを押します。
- G4-B5の間にある白の数字キーを使用して、プログラムの値を入力します。
- [Enter]キー(C6)を押して変更を確定し、設定を終了します。

#### バンク設定 - Bank Assign: D#1

Bank Assignメッセージは、プログラムメッセージを割り当てたのと同じボタンにプログラムすることができます。バンクメッセージが 最初に送信され、次にプログラムメッセージが送信されて、受信側デバイスで最初にバンクが変更され、次にプログラムが送信されま す。

上記手順2でD#1キーを選択してBank Assignを選択する以外は、プログラムチェンジ設定と手順は同じです。次に、Bank MSB/LSBメッ セージを合計6桁で入力する必要があります。MSBが11でLSBが120の場合は、手順4で011120と入力します。

# RGB LED カラー:F1

14個のRGB LEDボタンは、12色のいずれかで点灯するようにプログラムするか、オフに設定できます(Nektarineを使用していない場合)。

- [Setup] ボタンを押します。LEDボタンが青色で点灯し、設定が有効であることを示します。
- ・ キーボードのF1キーを押して、[LED Color] を選択します。
- 14個のRGBボタンのいずれかを押して選択します。
- [Data/Tempo] エンコーダーを回してカラーオプションをスクロールするか、下のチャートを参照し、0-9のラベルが付いた白い キーを押してカラー値を入力します。
- [Enter] キー(C6)を押して変更を確定し、設定を終了します。

| Color | No | Color | No | Color | No | Color |    |
|-------|----|-------|----|-------|----|-------|----|
| Off   | 0  | 橙     | 4  | 青緑    | 8  | ホワイト  | 12 |
| ピンク   | 1  | イエロー  | 5  | ブルー   | 9  |       |    |
| レッド   | 2  | ライム   | 6  | ラベンダー | 10 |       |    |
| オレンジ  | 3  | グリーン  | 7  | パープル  | 11 |       |    |

### MIDIチャンネル設定 - Global MIDI Channel: F#1

コントロールとキーボードは、MIDIチャンネル1-16のメッセージを送信します。MIDIチャンネルを変更するには、次の操作を行います:

- [Setup] ボタンを押します。LEDボタンが青色で点灯し、設定が有効であることを示します。
- キーボードのF#1キーを押して、[Global MIDI Channel] を選択します。Setupボタンが点滅します。
- 0-9のラベルが付いた白いキーを使用して、MIDIチャンネルの値(1から16)を入力します。
- [Enter] キー(C6)を押して変更を確定し、設定を終了します。

# トランスポーズ設定 - Transpose : G1

トランスポーズ値は、Setupメニューで設定できます。これは、Transpose ボタンが他の機能に割り当てられている場合や、値を素早く 変更する必要がある場合に適しています。

- [Setup]ボタンを押します。LEDボタンが青色で点灯し、設定が有効であることを示します。
- キーボードのG1キーを押します。Setupボタンが点滅します。
- 任意のトランスポーズ値を、0-9のラベルが付いた白の数字キーを使用して入力します。最初に0を入力すると負のトランスポーズ設定(-1の場合は01)になり、通常の値を入力すると正のトランスポーズ設定(例:+1の場合は1)になります。
- [Enter] (C5)を押します。これにより設定がただちに変更され、設定が終了します。

トランスポーズを0にリセットするには、手順3で00と入力します。

# キーボードベロシティカーブ - Keyboard Velocity Curves : G#1

Impact GXPの鍵盤は、演奏タッチに合わせて5種類のベロシティカーブと3つの固定ベロシティを選ぶことができます。 下表は各設定に関する情報です:

| 名称        |                                                                     | ボタン番号 |
|-----------|---------------------------------------------------------------------|-------|
| Soft      | 最もダイナミック(強いタッチが必要)なカーブです。                                           | 1     |
| Normal    | 中間よりも高いベロシティが強調される一般的なカーブです。                                        | 2     |
| Hard1     | Normalよりも約10%高いベロシティ値を出力するカーブです。<br>柔らかいタッチで簡単に高いベロシティを出力することができます。 | 3     |
| Hard 2    | より高いベロシティにフォーカスした、Hard1より10%高いベロシティ値を出力<br>するカーブです。                 | 4     |
| Linear    | 打鍵通りのベロシティをそのまま出力します。                                               | 5     |
| 127 Fixed | 打鍵の強さに関わらず、ベロシティ値:127(最大)を出力します。                                    | 6     |
| 100 Fixed | 打鍵の強さに関わらず、ベロシティ値:100を出力します。                                        | 7     |
| 64 Fixed  | 打鍵の強さに関わらず、ベロシティ値:64(中間値)を出力します。                                    | 8     |

ベロシティカーブの設定手順は以下の通りです:

- [Setup] ボタンを押します。LEDボタンが青色で点灯し、設定が有効であることを示します。
- ・ 「Velocity Curve」と印字された、キーボードのG#1キーを押します。RGBボタン1 8が点灯します。
- ・ 目的のベロシティ設定に対応するRGBボタンを押します。ベロシティカーブの設定が即座に変更され、 [設定] が終了します。

# エクスプレッションモード - EXP Mode: A1

Impact GXPは、Nektar NX-Pをはじめ、市販されているほとんどのエクスプレッションペダルをサポートしています。

| モードオプション | エクスプレッションペダルの種類                                                      |
|----------|----------------------------------------------------------------------|
| 1        | Korg, M-Audio, Moog (pos. "Std"), Nektar (pos. 1), Roland            |
| 2        | M-audio (pos. "Other"), Moog (pos. "Other"), Nektar (pos. 2), Yamaha |

エクスプレッションペダルのタイプの選び方は以下の通りです。

- [Setup] ボタンを押します。LEDボタンが青色で点灯し、設定が有効であることを示します。
- ・ 「EXP Mode」と印字された、キーボードのA1キーを押します。RGBボタン1 2が点灯します。
- 目的のエクスプレッションペダルの種類に対応するRGBボタンを押します。EXPモードの設定が直ちに変更され、設定が終了します。

# パニック(オールノートオフ) - Panic: A#1

パニック機能は、すべてのMIDIチャンネルにオールノートオフとリセットオールコントローラーの情報を送信する際に使用します。この 機能は、音源が鳴りっぱなしになるなどのトラブルの際に使用します。

- [Setup] ボタンを押します。LEDボタンが青色で点灯し、設定が有効であることを示します。
- キーボードのA#1キーを押して、Panicを選択します。リセットはすぐに実行され、Impact GXPは設定モードを終了します。

### MIDIアウト - MIDI Out: B1

MIDI出力端子は、Impact GXPから直接MIDIメッセージを送信する場合や、Impact GXPをUSB MIDIインターフェイスとして使い、間接的に MIDIメッセージを送信する場合に使用します。デフォルトでは、MIDI出力端子はImpact GXPからのMIDIメッセージを直接送信します。USB MIDIインターフェイスとして使用するには、以下の手順に従ってください:

- [Setup] ボタンを押す。LEDボタンが青色で点灯し、設定がアクティブであることを示します。
- 「MIDI Out」と印字されたB1キーを押します。RGBボタン1-2が点灯します。
- 2を押して「MIDI Out via USB」を選びます。これにより、MIDI出力設定が即座に変更され、設定が終了します。

設定を元に戻すには上記を繰り返し、手順3で1を押します。

# MIDIクロック - MIDI Clock: C2

Impact GXPのリピート機能は、USB経由で接続されたDAWや、MIDIデバイスから送信されるMIDIクロックと同期することができます。 Impact GXPは、MIDIクロックを受信すると自動的にMIDIクロックに同期し、MIDIクロックが受信されなくなると内部クロック(Internal)に 戻ります。

ここでは、Impact GXPを内部クロックまたはMIDIクロックに固定するための設定手順を紹介します:

- [Setup] ボタンを押します。LEDボタンが青色で点灯し、設定が有効であることを示します。
- 「MIDI Clock」と印字されたC2キーを押します。RGBボタン1 3が点灯します。
- [1] = Internal、[2] = MIDI clock、[3] = Autoの3つから、希望する設定のRGBボタンを押します。これにより、MIDIクロックの設定が即座 に変更され、設定が終了します。

# トリガーシンク - Trigger Sync

トリガーシンクについては、10ページの「リピート」のセクションで説明しています。

### トランスポーズボタンの機能の変更

トランスポーズボタンをNektar DAWインテグレーションと組み合わせて使用すると、トランスポーズ、グローバルMIDIチャンネル、MIDIプログラムチェンジ、パッチの切り替えをコントロールすることができます。 トランスポーズボタンに機能を割り当てる手順は、以下の通りです:

- [Setup] ボタンを押す。LEDボタンが青色で点灯し、設定が有効であることを示します。
- 割り当てたい機能に対応する、キーボードのキー(F#2 A2)を押します。
- [Enter]を押します(C6)。これにより変更が決定し、設定が終了します。

| +-  | 機能                           | 値の範囲     |
|-----|------------------------------|----------|
| F#2 | トランスポーズ                      | -/+ 12   |
| G2  | グローバルMIDIチャンネル               | 1-16     |
| G#2 | MIDIプログラムチェンジ                | 0-127    |
| A2  | Nektar DAWインテグレーションのパッチの切り替え | Relative |

# MMCトランスポートコントロール

Nektar DAWインテグレーションファイルは、トランスポートボタンとナビゲーションボタンをDAWの各機能に自動的にマップします。非対応の DAWでもMIDI Machine Controlを使用してトランスポートを操作できたり、Pro Toolsであれば専用の設定を使用できる場合があります。

MIDI Machine Controlメッセージを送信するための設定手順は以下の通りです:

- [Setup] ボタンを押します。LEDボタンが青色で点灯し、設定が有効であることを示します。
- キーボードのE2キーを押します。
- ・ 数字キー3を押します。
- [Enter]を押します(C6)。これにより変更が決定し、設定が終了します。

DAWがMMCを受信するように設定されている場合、Impact GXPからトランスポート機能を操作できます。

ボタンは右の表に従って割り当てられます。

MMCは多くのDAWやデバイスでサポートされていますが、Nektar DAWインテグレーションに対応しているDAWには必要ありません。

| ボタン          | 機能  |
|--------------|-----|
| Click        | No  |
| << (Rewind)  | Yes |
| >> (Forward) | Yes |
| Cycle / Loop | No  |
| Stop         | Yes |
| Play         | Yes |
| Record       | Yes |

### Pro Toolsの設定

Pro Tools用にImpact GXPを設定するには、まずImpact GXPのUSB Port Setup Modeを4に設定する必要があります。

- [Setup] ボタンを押します。LEDボタンが青色で点灯し、設定が有効であることを示します。
- ・ 「USB Port Setup」と印字されたE2キーを押します。RGBボタン0、1 4が点灯します。
- [4]を押します。これにより設定が直ちに変更され、設定が終了します。

Pro ToolsでPeripheralsに移動し、MIDI Controllerタブを選択します。次に以下の設定を選択します:

Type:'M-Audio Keyboard'Receive From: 'Impact GXP MIDI 2' in OSX / MIDIIN2 (IMPACT GXP) in Windows.Send To:'Impact GXP MIDI 2' in OSX / MIDIOUT2 (IMPACT GXP) in Windows.

• [OK] をクリックして終了します。

Impact GXPがPro Toolsで使えるように設定されました。ボタンの機能は次の通りです:

| トランスポート                                | ループボタン                       | [Shift] 有効 / 青色に点灯                          |
|----------------------------------------|------------------------------|---------------------------------------------|
| [Click] : 割り当てなし                       | [Loop]+[Play] : ループ再生        | S1 : 選択中のトラックをミュート                          |
| [<<]:巻き戻し                              | [Loop]+[Record] : ループレコーディング | S2 : 選択中のトラックをソロ                            |
| [>>]:早送り                               | [Loop]+[Stop] : 元に戻す         | <track :="" td="" 前のトラックを選択<=""/>           |
| [Loop] : 他のボタンと一緒に使用します。<br>右の欄を見てください | [Loop]+[<<] : 先頭に移動          | Track> : 次のトラックを選択                          |
| [Stop] : 停止                            | [Loop]+[>>] : 終わりに移動         | <patch:8トラック前に戻る< td=""></patch:8トラック前に戻る<> |
| [Play] : 再生                            |                              | Patch>:8トラック先に進む                            |
| [Record]:録音                            |                              |                                             |

以下の操作でImpact GXPを工場出荷時の状態に戻すことができます:

- Impact GXPの電源がオフになっていることを確認してください。
- 2つのオクターブホタン([Octave up] と [Octave down])を押しながら、Impact GXPの電源を投入します。

この操作は、最初から設定をし直す際に便利です。

# DAW設定ガイド - Bitwig

Impact GXPはBitwigインテグレーションファイルで、Bitwig Studio及びBitwig 8-Trackと連動し、Windows 7以降またはOS X 10.6以降の環境で動作しま す。また、Linux環境でも扱うことが可能です。

# 設定

Impact GXPとBitwig Studio、Bitwig 8-Trackの設定は以下の通りです:

- まず、Bitwigのインストールを完了し、最低でも一度起動しておきます。これはBitwig自体の動作に必要なファイルをインストールする為の必須の作業です。
- ・ 次にBitwigを終了した状態で、ダウンロードをしたインテグレーションファイル:Impact\_GXP\_Bitwig\_supportのインストーラーを実行し、画面 に従ってインストールを完了します。
- ・ Impact GXPをコンピューターに接続し、電源を投入します。
- Bitwigを起動し、OptionsメニューからPreferencesを選び、Controllersタブを開きます。
- "Detect available controllers"をクリックし、自動検知でImpact GXPを設定します。
- ・ 完了したら、"OK"ボタンをクリックし、デバイス設定を終了します。

#### 画面例のようになっていれば、設定完了です。

| General Audio   | Controllers       | Plug-In<br>management | Cac      | he                                                  |   |   |
|-----------------|-------------------|-----------------------|----------|-----------------------------------------------------|---|---|
| Detect avai     | lable controllers |                       | Ad       | ld controller manually                              |   |   |
| Nektar Impact G | 5X61              |                       | •⊙<br>•⊙ | MIDIIN2 (Impact GX61)<br>Impact GX61<br>Impact GX61 | • | × |
|                 |                   |                       |          |                                                     |   |   |

インストール、設定を完了したらImpact GXPを使用して、Bitwig StudioまたはBitwig 8-Trackで以下の操作が行えます。

下表はBitwigの操作一覧です。まずは再生ボタンを押してシーケンスの再生が反応するかどうかを確認の上、表の機能が正しく動作するかどうか見てみましょう。

| 青色LEDボタンオフ時  |                       | 青色LEDボ                    | タンオン時                | SHIFTボタン併用時              |                                |  |  |
|--------------|-----------------------|---------------------------|----------------------|--------------------------|--------------------------------|--|--|
| ボタン          | パラメーター                | ボタン                       | パラメーター               | ボタン                      | パラメーター                         |  |  |
| Click        | クリックのオン・オフ            | S1                        | ミキサーレーンを<br>開く・閉じる   | Shift <sup>+</sup> Click | アンドゥ (Undo)                    |  |  |
| ••           | 1小節巻戻し                | S2                        | デバイスチェーンを<br>開く・閉じる  | Shift <sup>+</sup> 📢     | 左ロケーターに移動                      |  |  |
| ••           | 1小節早送り                | S3                        | ブラウザーを<br>開く・閉じる*    | Shift <sup>+</sup> ▶▶    | 右ロケーターに移動                      |  |  |
| <del>ت</del> | サイクル (ループ)<br>オン・オフ   | <ul> <li>Track</li> </ul> | トラック選択<br>一つ前        | Shift + 😋                | 左ロケーターを設定                      |  |  |
|              | 停止、再操作でゼロポ<br>ジションに戻る | Track ►                   | トラック選択<br>一つ次        | Shift <sup>+</sup>       | 右ロケーターを設定                      |  |  |
| ►            | 再生、再操作でポーズ            | <ul> <li>Patch</li> </ul> | 選択デバイスのパッチ<br>一つ前を選ぶ | Shift + 🕨                | オーバーダブモード<br>ランチャー (Launcher)  |  |  |
| •            | 録音                    | Patch ►                   | 選択デバイスのパッチ<br>一つ次を選ぶ | Shift + 🔵                | オーバーダブモード<br>アレンジャー (Arranger) |  |  |

\*選択トラックにデバイスが設定されている場合のみ機能します。

#### ボリューム操作

ロータリーノブは選択されているトラックの音量調節に使用します。

操作をすると、Bitwigのミキサー上の選択トラックのボリューム設定が連動します。トラックを選択したり、作成したりすると、ノブは自動でそのトラックの ボリューム操作に設定されます。

#### マスターボリューム操作

"Shift"ボタンを押しながらノブを操作することで、Bitwigのマスターボリュームを操作します。

#### ソフトテイクオーバー

通常、Bitwigのミキサーボリュームを操作した場合、ノブの位置とソフトウェアのパラメーター値の違いにより、設定値がジャンプをします。Impact GXP ではこの現象を防ぐ為にソフトウェアテイクオーバー機能を装備します。このことによって、ノブを操作した際、ポジションとパラメーター値が一致するま でパラメーターに操作が適用されることはありません。

ノブ下の2つのLEDは、ソフトウェアテイクオーバーと連動します。パラメーター値がノブポジションと一致しない場合、左右のいずれかのLEDが赤色に点 灯し、パラメーター値がノブポジションよりも上か下かを示します。ノブを操作してパラメーター値とノブポジションが一致した場合、2つのLEDは緑色に 点灯します。

トラックの選択を切替えた場合、LEDの状態はそれに合わせて更新されます。

#### サポート

Impact GXPはCubaseインテグレーションファイルで、バージョン5以降のCubaseと連動し、Windows 7以降またはOS X 10.6以降の環境で動作します。ここではCubaseで解説をしていますが、Nuendoでも同様の設定し、ご利用いただけます。

# 設定

Impact GXPとCubaseの設定は以下の通りです:

- Cubaseを起動していない状態で、ダウンロードをしたインテグレーションファイル:Impact\_GXP\_Steinberg\_supportのインストーラーを実行し、画面に従って、インストールを完了します。
- ・ Impact GXPをコンピューターに接続し、電源を投入します。
- ・ Cubaseを起動し、デバイス > デバイス設定 > MIDIポートの設定を開きます。
- Impactの二番目の入力ポート(Windows = "MIDIIN2 (Impact GXP)"、Mac = "Impact GXP Port 2")で、"In 'All' MIDI"欄のチェックを外します。(Xがない状態)
- ・ Impactがリモートデバイスの箇所にリストに表示されていることを確認します。
- ・ 正しく設定されていることを確認したら、"OK"ボタンをクリックしてデバイス設定を閉じます。

正しく設定されると画面例のように表示されます。

Windows

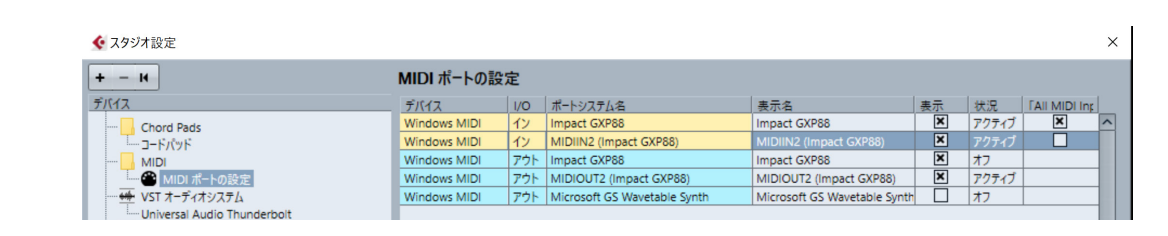

OS X

|            |     | スラジイ設定             |                    |    |      |                          |
|------------|-----|--------------------|--------------------|----|------|--------------------------|
| + - K      | MID | ポートの設定             |                    |    |      |                          |
| デバイス       | I/O | ポートシステム名           | 表示名                | 表示 | 状況   | <sup>r</sup> All MIDI Ir |
| Chord Pade | イン  | Impact GXP88 MIDI1 | Impact GXP88 MIDI1 | ×  | アクティ | ×                        |
|            | イン  | Impact GXP88 MIDI2 | Impact GXP88 MIDI2 | ×  | アクティ | N                        |
|            | アウト | Impact GXP88 MIDI1 | Impact GXP88 MIDI1 | ×  | オフ   | 3                        |
| MIDI       | アウト | Impact GXP88 MIDI2 | Impact GXP88 MIDI2 | ×  | アクティ |                          |

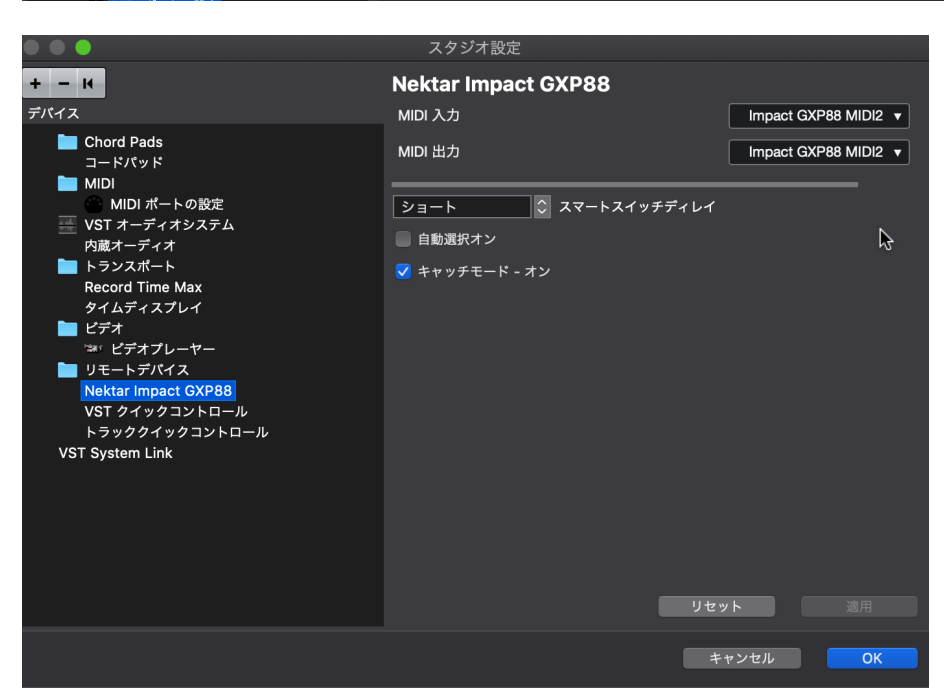

インストール、設定を完了したらImpact GXPを使用して、CubaseまたはNuendoで以下の操作が行えます。

下表はCubase/Nuendoの操作一覧です。まずは再生ボタンを押してシーケンスの再生が反応するかどうかを確認の上、表の機能が正しく動作するかどうか見てみましょう。

| 青色LEDボタンオフ時  |                       | 青色LEDボタンオン時               |                         | SHIFTボタン併用時        |         |             |
|--------------|-----------------------|---------------------------|-------------------------|--------------------|---------|-------------|
| ボタン          | パラメーター                | ボタン                       | パラメーター                  | ボタン                | ン       | パラメーター      |
| Click        | クリックのオン・オフ            | S1                        | ミキサーの<br>表示・非表示         | Shift <sup>+</sup> | Click   | アンドゥ (Undo) |
| ••           | 1小節巻戻し                | S2                        | インストゥルメントを<br>開く・閉じる    | Shift <sup>+</sup> | ••      | 左ロケーターに移動   |
| ••           | 1小節早送り                | S3                        | チャンネルストリップを<br>開く・閉じる   | Shift <sup>+</sup> | ••      | 右ロケーターに移動   |
| <del>ت</del> | サイクル (ループ)<br>オン・オフ   | <ul> <li>Track</li> </ul> | トラック選択<br>一つ前           | Shift +            | ср<br>С | 左ロケーターを設定   |
| •            | 停止、再操作でゼロポ<br>ジションに戻る | Track ►                   | トラック選択<br>一つ次           | Shift <sup>+</sup> |         | 右ロケーターを設定   |
|              | 再生、再操作でポーズ            | A Patch                   | インストゥルメント<br>パッチ切替:一つ前* | Shift <sup>+</sup> |         | 設定なし        |
| •            | 録音                    | Patch ►                   | インストゥルメント<br>パッチ切替:一つ次* | Shift +            | •       | オーバーダブモード   |

\*パッチ切替機能は、対応しないVSTインストゥルメントが存在します。殆どのSteinbergプラグインは対応していますが、すべてのメーカーがこの規格に準 拠しているわけではございませんのでまずは、標準装備のプラグインでご確認ください。

#### ボリューム操作

ロータリーノブは選択されているトラックの音量調節に使用します。

操作をすると、Cubaseのミキサー上の選択トラックのボリューム設定が連動します。トラックを選択したり、作成したりすると、ノブは自動でそのトラックの ボリューム操作に設定されます。

#### マスターボリューム操作

"Shift"ボタンを押しながらノブを操作することで、Cubaseのマスターボリュームを操作します。

#### ソフトテイクオーバー

通常、Cubaseのミキサーボリュームを操作した場合、ノブの位置とソフトウェアのパラメーター値の違いにより、設定値がジャンプをします。Imapct GX ではこの現象を防ぐ為にソフトウェアテイクオーバー機能を装備します。このことによって、ノブを操作した際、ポジションとパラメーター値が一致するま でパラメーターに操作が適用されることはありません。

ノブ下の2つのLEDは、ソフトウェアテイクオーバーと連動します。パラメーター値がノブポジションと一致しない場合、左右のいずれかのLEDが赤色に点 灯し、パラメーター値がノブポジションよりも上か下かを示します。ノブを操作してパラメーター値とノブポジションが一致した場合、2つのLEDは緑色に 点灯します。

トラックの選択を切替えた場合、LEDの状態はそれに合わせて更新されます。

#### サポート

Impact GXPはMOTUインテグレーションファイルで、バージョン8以降のDigital Performerと連動し、Windows 7以降またはOS X 10.6以降の環境で動作 します。

# 設定

Impact GXPとDigital Performerの設定は以下の通りです:

- Digital Performerを起動していない状態で、ダウンロードをしたインテグレーションファイル:Impact\_GXP\_MOTU\_supportのインストーラーを実行し、画面に従って、インストールを完了します。
- ・ Impact GXPをコンピューターに接続し、電源を投入します。
- Digital Performerを起動し、プロジェクトの作成、もしくは既存プロジェクトを開きます。
- ・ セットアップメニューからコントロールサーフェスの設定…を開きます。
- ・ "+"アイコン(アウトプットポートの右横)をクリックし、デバイスを追加します。
- ・ "ドライバ"の項目から、Nektar Impact GXPを選択します。
- ・ "ユニット"の箇所はMulti MIDIを設定します。
- ・ "インプットポート"に二番目のポート (Windows = MIDIIN2 (Impact GXP)、Mac = Impact GXP Port 2-16)を設定します。
- "アウトプットポート"は一番目のポート (WIndows = Impact GXP49、Mac = Impact GXP49 Port 1) を設定します。
- ・ 完了したら、"OK"をクリックしてコントロールサーフェス設定画面を閉じます。

正しく設定されると画面例のように表示されます。

#### Windows

コントロールサーフェイス

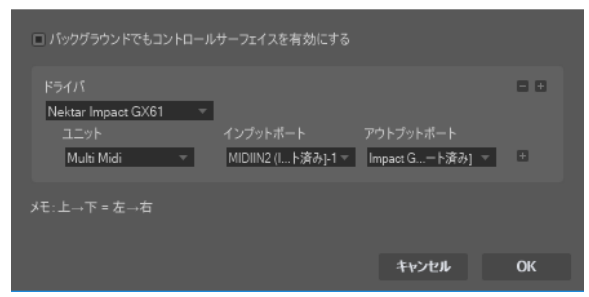

#### OS X

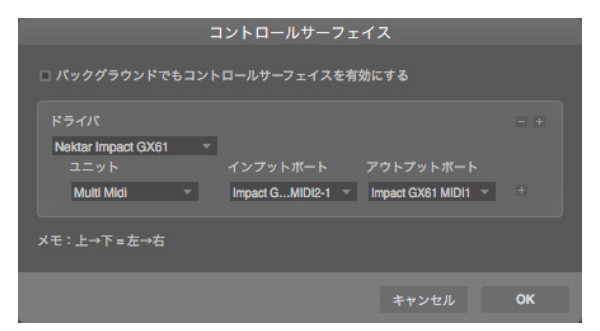

インストール、設定を完了したらImpact GXPを使用して、Digital Performerで以下の操作が行えます。

下表はDigital Performerの操作一覧です。まずは再生ボタンを押してシーケンスの再生が反応するかどうかを確認の上、表の機能が正しく動作するかどうか見てみましょう。

| 青色LEDボ | タンオフ時               | 青色LEDボタンオン時                 |                        | SHIFTボタン併用時        |        |            |
|--------|---------------------|-----------------------------|------------------------|--------------------|--------|------------|
| ボタン    | パラメーター              | ボタン                         | パラメーター                 | ボク                 | マン     | パラメーター     |
| Click  | クリックのオン・オフ          | S1                          | ミキサーを<br>開く・閉じる        | Shift <sup>+</sup> | Click  | アンドゥ(Undo) |
| ••     | 巻戻し<br>再操作で停止       | S2                          | インストゥルメントを<br>開く・閉じる   | Shift <sup>+</sup> | ••     | 左ロケーターに移動  |
| ••     | 早送り<br>再操作で停止       | S3                          | 設定なし                   | Shift <sup>+</sup> | ••     | 右ロケーターに移動  |
| с<br>Г | サイクル (ループ)<br>オン・オフ | <ul> <li>Track</li> </ul>   | トラック選択<br>一つ前          | Shift +            | С<br>С | 左ロケーターを設定  |
|        | 停止                  | Track ►                     | トラック選択<br>一つ次          | Shift +            |        | 右ロケーターを設定  |
|        | 再生、再操作でポーズ          | <ul> <li>✓ Patch</li> </ul> | インストゥルメント<br>パッチ切替:一つ前 | Shift +            |        | 設定なし       |
|        | 録音                  | Patch ►                     | インストゥルメント<br>パッチ切替:一つ次 | Shift <sub>+</sub> |        | オーバーダブモード  |

#### ボリューム操作

ロータリーノブは選択されているトラックの音量調節に使用します。

操作をすると、Digital Performerのミキサー上の選択トラックのボリューム設定が連動します。トラックを選択したり、作成したりすると、ノブは自動でその トラックのボリューム操作に設定されます。

メモ:Digital Performerではインストゥルメントのボリュームパラメーターの操作は出来ませんが、MIDI CC#7を送信し、ボリュームのMIDIコントロールが 可能です。この場合、ボリューム情報はインストゥルメントトラックのボリュームオートメーションではなく、MIDIトラックのMIDI CCとして記録されます。

#### マスターボリューム操作

"Shift"ボタンを押しながらノブを操作することで、Digital Performerのマスターボリュームを操作します。

#### ソフトテイクオーバー

通常、Digital Performerのミキサーボリュームを操作した場合、ノブの位置とソフトウェアのパラメーター値の違いにより、設定値がジャンプをします。 Imapct GXPではこの現象を防ぐ為にソフトウェアテイクオーバー機能を装備します。このことによって、ノブを操作した際、ポジションとパラメーター値が 一致するまでパラメーターに操作が適用されることはありません。

ノブ下の2つのLEDは、ソフトウェアテイクオーバーと連動します。パラメーター値がノブポジションと一致しない場合、左右のいずれかのLEDが赤色に点 灯し、パラメーター値がノブポジションよりも上か下かを示します。ノブを操作してパラメーター値とノブポジションが一致した場合、2つのLEDは緑色に 点灯します。

トラックの選択を切替えた場合、LEDの状態はそれに合わせて更新されます。

#### サポート

# DAW設定ガイド - FL Studio

Impact GXPはバージョン11.2以降のFL Studioと連動し、Windows 7以降の環境で動作します。もし、Controller Typeのリストで"Nektar Impact Series"が 表示されない場合は、FL Studioをアップデートしてください。

# 設定

Impact GXPとCubaseの設定は以下の通りです:

- ・ Impact GXPをコンピューターに接続し、電源を投入します。
- ・ FL Studioを起動し、OptionsメニューからMIDI Settingsを開きます。
- ・ Impact GXPのポートを画面例の通りに設定します。ポートが表示されない場合は画面下の"Rescan devices"をクリックします。
- Impact GXPの出力ポートを"155"に設定します。
- ・ Impact GXPの入力ポートを有効 (Enable) にし、Controller Typeを"(generic controller)"に設定します。
- ・ 二番目の入力ポート: MIDIIN2 (Impact GXP49)も有効にし、Controller Typeを"Nektar Impact series"\*、portを"155"に設定します。
- 画面例の通りに設定したら、画面を閉じて、MIDI設定を終了します。

これで設定は完了です。コントローラーを操作して正しく設定されているかどうか確認をします。

\*もし、"Nektar Impact series"がController Typeのリストに無い場合、FL Studioをアップデート(もしくはアップグレード)する必要があります。

| Settings - MIDI input / output devices                                |                        |                |
|-----------------------------------------------------------------------|------------------------|----------------|
| Audio General File                                                    | Project Info           | Debug Abou     |
| Output                                                                |                        |                |
| Microsoft MIDI Mapper<br>Microsoft GS Wavetable Synth<br>Impact GXP88 |                        |                |
| MIDIOUT2 (Impact GXP88)                                               | Nektar Impact series   | 🕛 155          |
| Send master sync                                                      |                        | Port 155       |
|                                                                       | Synchronization type M | IDI clock →    |
| Input                                                                 |                        |                |
| Impact GXP88                                                          | (generic controller)   | ტ —            |
| MIDIIN2 (Impact GXP88)                                                | Nektar Impact series   | <b>(</b> ) 155 |
|                                                                       |                        |                |
| Enable Controller type Nektar Impact s                                | series                 | ▶ ? Port 155   |

インストール、設定を完了したらImpact GXPを使用して、FL Studioで以下の操作が行えます。

下表はFL Studioの操作一覧です。まずは再生ボタンを押してシーケンスの再生が反応するかどうかを確認の上、表の機能が正しく動作するかどうか見て みましょう。

| 青色LEDボタンオフ時 |                     | 青色LEDボタンオン時                 |                      | SHIFTボタン併用時              |                        |  |  |
|-------------|---------------------|-----------------------------|----------------------|--------------------------|------------------------|--|--|
| ボタン         | パラメーター              | ボタン                         | パラメーター               | ボタン                      | パラメーター                 |  |  |
| Click       | 設定なし                | S1                          | ミキサーを<br>開く・閉じる      | Shift <sup>+</sup> Click | 設定なし                   |  |  |
| ••          | 巻戻し                 | S2                          | インストゥルメントを<br>開く・閉じる | Shift <sup>+</sup> 📢     | 低速再生                   |  |  |
| ••          | 早送り                 | S3                          | 設定なし                 | Shift <sup>+</sup> ▶▶    | 高速再生                   |  |  |
| <b>ئ</b>    | サイクル (ループ)<br>オン・オフ | <ul> <li>Track</li> </ul>   | ミキサートラック選択<br>一つ前    | Shift + 😋                | 設定なし                   |  |  |
|             | 停止                  | Track ►                     | ミキサートラック選択<br>一つ次    | Shift <sub>+</sub>       | アンドゥ(Undo)             |  |  |
|             | 再生、再操作でポーズ          | <ul> <li>✓ Patch</li> </ul> | チャンネル選択<br>一つ前       | Shift +                  | メトロノーム<br>オン・オフ        |  |  |
|             | 録音                  | Patch ►                     | チャンネル選択<br>一つ次       | Shift <sub>+</sub> 🕘     | 前面(フォーカス)<br>以外の画面を閉じる |  |  |

#### ボリューム操作

ロータリーノブは選択されているトラックの音量調節に使用します。

操作をすると、FL Studioのミキサー上の選択トラックのボリューム設定が連動します。トラックを選択したり、作成したりすると、ノブは自動でそのトラックのボリューム操作に設定されます。

#### サポート

# DAW設定ガイド - GarageBand

Impact GXPのAppleインテグレーションはバージョン6以降のGarageBandと連動します。

### 設定

Impact GXPとGarageBandの設定は以下の通りです:

- GarageBandを起動していない状態で、ダウンロードをしたインテグレーションファイル:Impact\_GXP\_Apple\_supportのインストーラーを実行し、 画面に従って、インストールを完了します。
- Impact GXPをコンピューターに接続し、電源を投入します。
- GarageBandを起動し、新しいプロジェクトを作成します。
- オーディオまたはソフトウェア音源トラックを作成します。

以上で設定完了です。

#### GARAGEBANDの操作

インストール、設定を完了したらImpact GXPを使用して、GarageBandで以下の操作が行えます。

下表はGarageBandの操作一覧です。まずは再生ボタンを押してシーケンスの再生が反応するかどうかを確認の上、表の機能が正しく動作するかどうか 見てみましょう。

| 青色LEDポ   | タンオフ時               | 青色LEDボタンオン時               |                        | SHIFTボタン併用時              |                   |  |
|----------|---------------------|---------------------------|------------------------|--------------------------|-------------------|--|
| ボタン      | パラメーター              | ボタン                       | パラメーター                 | ボタン                      | パラメーター            |  |
| Click    | クリックのオン・オフ          | S1                        | ライブラリを<br>開く・閉じる       | Shift <sup>+</sup> Click | アンドゥ(Undo)        |  |
| ••       | 巻戻し、<br>1小節または継続    | S2                        | Apple Loopsを<br>開く・閉じる | Shift <sup>+</sup> 📢     | ループを前に            |  |
| ••       | 早送り、<br>1小節または継続    | S3                        | スマートコントロールを<br>開く・閉じる  | Shift <sup>+</sup> ▶▶    | ループを先に            |  |
| <u>ے</u> | サイクル (ループ)<br>オン・オフ | <ul> <li>Track</li> </ul> | トラック選択<br>一つ上          | Shift + 😋                | 左ループポイントを<br>設定*  |  |
| •        | 停止                  | Track ►                   | トラック選択<br>一つ下          | Shift <sup>+</sup>       | 右ループポイントを<br>設定*  |  |
|          | 再生、再操作でポーズ          | <ul> <li>Patch</li> </ul> | インストゥルメント<br>パッチ切替:一つ前 | Shift + 🕨                | アルペジエーター<br>オン・オフ |  |
| •        | 録音                  | Patch ►                   | インストゥルメント<br>パッチ切替:一つ次 | Shift <sup>+</sup> 🔵     | 設定なし              |  |

\*ループ/サイクルエリアが既に設定されている場合のみ機能します。

#### ボリューム操作

ロータリーノブは選択されているトラックの音量調節に使用します。

操作をすると、GarageBandのミキサー上の選択トラックのボリューム設定が連動します。トラックを選択したり、作成したりすると、ノブは自動でそのトラックのボリューム操作に設定されます。

#### マスターボリューム操作

"Shift"ボタンを押しながらノブを操作することで、GarageBandのマスターボリュームを操作します。

#### サポート

Impact GXPのAppleインテグレーションはバージョン8以降のLogicと連動し、OS X 10.6以降の環境で動作します。

# 設定

Impact GXPとGarageBandの設定は以下の通りです:

- Logicを起動していない状態で、ダウンロードをしたインテグレーションファイル:Impact\_GXP\_Apple\_supportのインストーラーを実行し、画面に 従って、インストールを完了します。
- ・ Impact GXPをコンピューターに接続し、電源を投入します。
- ・ Logicを起動し、プロジェクト、そして最低でもトラックを一つ作成します。
- Logicは初回起動時にコントロールサーフェスの画面を表示します。画像例のように表示されていれば、正しくインストールされたことになりますので、問題がなければ画面を閉じます。
- 念のために"Logic Pro"メニューから"コントロールサーフェス"、そして"デフォルトに戻す"を選択し、実行します。

#### これで設定完了です。

\*デフォルトに戻す操作は、Impact GXPをLogic以外のインテグレーション対応DAWを使用した後に、Logicで使用する場合に行う必要があります・

| 編集 > 新規 >                     |              |
|-------------------------------|--------------|
| ▼ デバイス: Impact GXP88          |              |
| 出力ポート: Impact GXP88 MIDI2 🗘   | GXP88        |
| 入力ポート: Impact GXP88 MIDI2     |              |
| Module: SE_GXPAppleDawControl |              |
| モデル: Impact GXP88             |              |
| バージョン: (不明)                   | rektor       |
| カラー:                          | nektar       |
| フェーダー・パンク・オフセット: 0            |              |
| Live Loopsシーンオフセット: <b>0</b>  | Impact GXP88 |
| ▼ CSグループ: コントロール・サーフェス・グループ1  |              |
| フリップエ_ド・オフ ^                  |              |

| É            | Logic Pro X           | ファイル          | 編集       | トラック   | 7 移動          | 録音           | ミックス               | 表示   | ウイン         | ドウ 1 |
|--------------|-----------------------|---------------|----------|--------|---------------|--------------|--------------------|------|-------------|------|
| ••           | Logic Pro X           | について          |          |        |               |              |                    |      |             |      |
|              | 環境設定                  |               |          |        |               |              |                    |      |             |      |
|              | コントロール                | サーフェス         |          |        |               |              | 指定なし"の             |      | を登録         | ЖL   |
| <b>▼</b> 1)- | キーコマンド                |               |          | •      | コント           | ローラア         | <sup>7</sup> サインメン | ۲۲   |             | ℃ûΚ  |
|              | サウンドライ<br>Logic Pro の | ブラリ<br>)フィードバ | ックを送     | ♪<br>信 | 設定…<br>環境設    | 定            |                    |      |             |      |
| クオン<br>Q-ス   | MainStage (           | に関する情報        | ц—г<br>§ |        | デフォ<br>すべて    | ルトに戻<br>のコント | ₹す<br>ヽロールサー       | フェスを | をバイパン       | z    |
| トラン          | サービス                  |               |          | •      | AS            |              |                    |      |             |      |
| ► 詳          | Logic Pro X           | を隠す           |          | H#     | MSR           |              | •                  |      | 2<br>2<br>2 |      |
| ▼ ト*         | はかを隠す<br>すべてを表示       |               |          | Сжн    | /ILabs<br>мsR |              | •                  |      |             |      |
|              | Logic Pro X           | を終了           |          | #Q     |               |              |                    |      |             |      |

インストール、設定を完了したらImpact GXPを使用して、Logicで以下の操作が行えます。

下表はLogicの操作一覧です。まずは再生ボタンを押してシーケンスの再生が反応するかどうかを確認の上、表の機能が正しく動作するかどうか見てみましょう。

| 青色LEDポ       | タンオフ時               | 青色LEDボタンオン時               |                         | SHIFTボタン併用時              |                   |  |
|--------------|---------------------|---------------------------|-------------------------|--------------------------|-------------------|--|
| ボタン          | パラメーター              | ボタン                       | パラメーター                  | ボタン                      | パラメーター            |  |
| Click        | クリックのオン・オフ          | S1                        | ミキサーを<br>開く・閉じる         | Shift <sup>+</sup> Click | アンドゥ(Undo)        |  |
| ••           | 巻戻し、<br>1小節または継続    | S2                        | ソフトウェア音源を<br>開く・閉じる     | Shift <sup>+</sup> 📢     | 左ロケーターに移動         |  |
| ••           | 早送り、<br>1小節または継続    | S3                        | スマートコントロールを<br>開く・閉じる   | Shift <sup>+</sup>       | 右ロケーターに移動         |  |
| <del>ت</del> | サイクル (ループ)<br>オン・オフ | <ul> <li>Track</li> </ul> | トラック選択<br>一つ前           | Shift + 🗲                | 左ロケーターを設定         |  |
| •            | 停止                  | Track ►                   | トラック選択<br>一つ次           | Shift +                  | 右ロケーターを設定         |  |
|              | 再生、再操作でポーズ          | A Patch                   | インストゥルメント<br>パッチ切替:一つ前* | Shift + 🕨 🕨              | アルペジエーター<br>オン・オフ |  |
| •            | 録音                  | Patch ►                   | インストゥルメント<br>パッチ切替:一つ次* | Shift <sup>+</sup> 🔵     | 選択トラックの<br>録音待機   |  |

\*パッチとはLogicのAUユーザプリセットのことで、最低でも二つ以上プリセットがLogicに保存されている必要があります

#### ボリューム操作

ロータリーノブは選択されているトラックの音量調節に使用します。

操作をすると、Logicのミキサー上の選択トラックのボリューム設定が連動します。トラックを選択したり、作成したりすると、ノブは自動でそのトラックのボ リューム操作に設定されます。

#### マスターボリューム操作

"Shift"ボタンを押しながらノブを操作することで、マスターボリュームを操作します。

サポート

Impact GXP と Acoustica Mixcraft 7 を連動させるには以下の手順に従います:

- ダウンロードをしたインテグレーションファイル: Nektar Impact GXP49-61.csv を展開し、以下の場所に置きます。
   c:¥ProgramData¥Acoustica¥Mixcraft¥control-surfaces
- ・ Impact GXPをコンピューターに接続し、電源を投入します。
- Mixcraft を起動し、Mixcraft メニューから Mix/MIDI Control Surface で Impact GXP がコントロールサーフェスとして表示されているかを確認します。

正しく見えていれば、設定は完了です。

#### MIXCRAFT の操作

インストール、設定を完了したらImpact GXPを使用して、Mixcraftで以下の操作が行えます。

下表はMixcraftの操作一覧です。まずは再生ボタンを押してシーケンスの再生が反応するかどうかを確認の上、表の機能が正しく動作するかどうか見て みましょう。

| 青色LEDボタンオフ時 |                     | 青色LEDボタンオン時               |               | SHIFTボタン併用時              |        |  |
|-------------|---------------------|---------------------------|---------------|--------------------------|--------|--|
| ボタン         | パラメーター              | ボタン                       | パラメーター        | ボタン                      | パラメーター |  |
| Click       | メトロノームの<br>オン・オフ    | S1                        | アンドゥ(Undo)    | Shift <sup>+</sup> Click | 設定なし   |  |
| ••          | 巻戻し                 | S2                        | 前のマーカーから再生    | Shift <sup>+</sup> 📢     | 設定なし   |  |
| ••          | 早送り                 | S3                        | 次のマーカーから再生    | Shift <sup>+</sup> 🕨     | 設定なし   |  |
| <b>ئ</b>    | サイクル (ループ)<br>オン・オフ | <ul> <li>Track</li> </ul> | トラック選択<br>一つ前 | Shift + 😋                | 設定なし   |  |
|             | 停止                  | Track ►                   | トラック選択<br>一つ次 | Shift <sup>+</sup>       | 設定なし   |  |
| ►           | 再生                  | <ul> <li>Patch</li> </ul> | 縮小表示          | Shift + 🕨                | 設定なし   |  |
| •           | 録音                  | Patch ►                   | 拡大表示          | Shift <sup>+</sup> 🔵     | 設定なし   |  |

#### ボリューム操作

ロータリーノブはマスター音量調節に使用します。

#### サポート

Impact GXPはReaperインテグレーションファイルで、バージョン4.59以降のReaperと連動し、Windows 7以降またはOS X 10.6以降の環境で動作します。

# 設定

Impact GXPとReaperの設定は以下の通りです:

- まず、Reaperのインストールを完了し、最低でも一度起動しておきます。これはReaper自体の動作に必要なファイルをインストールするための必須の 作業です。
- 次にReaperを終了した状態で、ダウンロードをしたインテグレーションファイル:Impact\_GXP\_Reaper\_supportのインストーラーを実行し、画面 に従ってインストールを完了します。
- ・ Impact GXPをコンピューターに接続し、電源を投入します。
- Reaperを起動し、OptionsメニューからPreferencesを選択してControl Surfacesを開きます。
- "Add"をクリックし、ポップアップ画面でImpactを"Control surface mode"のリストから選び、ReaperがImpactを検知し、ポート類の設定が適切に 自動設定されていることを確認し、"OK"をクリックして画面を閉じます。
- 次に Preferences > Audio/MIDI Devicesで、Impactのポート1を有効にします。このモードは"Enable+Control"になっている必要があります。残りのポートはオフにします。
- ・ "Apply"をクリックし、設定を適用します。

画面例のようになっていれば、設定完了です。

| 00                       | Control Surface Settings                         |             |
|--------------------------|--------------------------------------------------|-------------|
| Control surface mode:    | Impact GXP88                                     | \$          |
| MIDI input:              | Nektar - Impact GXP88 - MIDI2                    | 0           |
| MIDI output:             | Nektar - Impact GXP88 - MIDI2                    | 0           |
| Surface offset (tracks): | 0                                                |             |
| Size tweak:              | 9 (leave at 9 unless you know what you're doing) |             |
|                          |                                                  |             |
|                          |                                                  |             |
|                          |                                                  |             |
|                          |                                                  |             |
|                          |                                                  |             |
|                          |                                                  |             |
|                          |                                                  |             |
|                          |                                                  |             |
|                          |                                                  | OK K Cancel |
|                          |                                                  |             |

| 🛢 😑 🔘 🖉 🖉 🗧 🗧                              | REAPER Preferenc                                                                  | es                                                  |                        |  |
|--------------------------------------------|-----------------------------------------------------------------------------------|-----------------------------------------------------|------------------------|--|
| ▼ General                                  | MIDI hardware settings                                                            |                                                     |                        |  |
| Paths                                      | MIDI inputs to make available (selectable as tra                                  | ack inputs and/or learnable or acti                 | on-bindable):          |  |
| Keyboard/Multitouch                        | Device                                                                            | Mode                                                | ~ ID                   |  |
| ▼ Project                                  | Nektar - Impact GXP88 - MIDI1                                                     | Enabled+Control                                     | 0                      |  |
| Track/Send Defaults<br>Media Item Defaults | Nektar - Impact GXP88 - MIDI2                                                     | <disabled< td=""><td colspan="2">1</td></disabled<> | 1                      |  |
| Audio<br>Device                            |                                                                                   |                                                     |                        |  |
| MIDI Devices                               |                                                                                   |                                                     |                        |  |
| Buffering<br>Mute/Solo                     | MIDI outputs to make available (selectable as t                                   | rack outputs):                                      | Add joystick MIDI      |  |
| Playback                                   | Device                                                                            | ^ Mode                                              | ID                     |  |
| Seeking<br>Recording<br>Loop Recording     | Nektar - Impact GXP88 - MIDI1<br>Nektar - Impact GXP88 - MIDI2                    | <disabled><br/><disabled></disabled></disabled>     | 0<br>1                 |  |
| Appearance<br>Media                        |                                                                                   |                                                     |                        |  |
| Peaks/Waveforms                            |                                                                                   |                                                     |                        |  |
| Fades/Crossfades                           |                                                                                   |                                                     | Reset all MIDI devices |  |
| Track Control Panels                       | Reset by: 🗸 All-notes-off 🗸 Pitch/sust                                            | ain Reset on: 🗹 Play                                | Stop/stopped seek      |  |
| Find Enable th                             | ne MIDI Input devices you wish to use by right-click<br>d selecting Enable Input. | ting on the Device OK                               | Cancel Apply           |  |

インストール、設定を完了したらImpact GXPを使用して、Reaperで以下の操作が行えます。

下表はReaperの操作一覧です。まずは再生ボタンを押してシーケンスの再生が反応するかどうかを確認の上、表の機能が正しく動作するかどうか見てみましょう。

| 青色LEDボタンオフ時 |                     | 青色LEDボタンオン時               |                           | SHIFTボタン併用時              |                      |  |
|-------------|---------------------|---------------------------|---------------------------|--------------------------|----------------------|--|
| ボタン         | パラメーター              | ボタン                       | パラメーター                    | ボタン                      | パラメーター               |  |
| Click       | クリックのオン・オフ          | S1                        | ミキサーを<br>開く・閉じる           | Shift <sup>+</sup> Click | アンドゥ(Undo)           |  |
| ••          | 巻戻し、1小節または<br>持続    | S2                        | インストゥルメントを<br>開く・閉じる      | Shift <sup>+</sup> 📢     | 左ロケーターに移動            |  |
| ••          | 早送り、1小節または<br>持続    | S3                        | チャンネルストリップを<br>開く・閉じる     | Shift <sup>+</sup> ▶▶    | 右ロケーターに移動            |  |
| <b>ئ</b>    | サイクル (ループ)<br>オン・オフ | <ul> <li>Track</li> </ul> | トラック選択<br>一つ前             | Shift + 😋                | 左ロケーターを設定            |  |
| •           | 停止                  | Track ►                   | トラック選択<br>一つ次             | Shift +                  | 右ロケーターを設定            |  |
|             | 再生、再操作でポーズ          | <ul> <li>Patch</li> </ul> | インストゥルメント<br>プリセット切替:一つ前* | Shift <sup>+</sup> 🕨     | 設定なし                 |  |
| •           |                     | Patch ►                   | インストゥルメント<br>プリセット切替:一つ次* | Shift <sup>+</sup> 🔵     | 選択トラックの<br>録音待機(アーム) |  |

\*プリセットパッチはReaperのユーザープリセットを使用します。最低でも2つのプリセットをReaperで保存する必要があります。

#### ボリューム操作

ロータリーノブは選択されているトラックの音量調節に使用します。

操作をすると、ミキサー上の選択トラックのボリューム設定が連動します。トラックを選択したり、作成したりすると、ノブは自動でそのトラックのボリューム 操作に設定されます。

#### マスターボリューム操作

"Shift"ボタンを押しながらノブを操作することで、マスターボリュームを操作します。

#### ソフトテイクオーバー

通常、ミキサーボリュームを操作した場合、ノブの位置とソフトウェアのパラメーター値の違いにより、設定値がジャンプをします。Imapct GXではこの現象を防ぐ為にソフトウェアテイクオーバー機能を装備します。このことによって、ノブを操作した際、ポジションとパラメーター値が一致するまでパラメーターに操作が適用されることはありません。

ノブ下の2つのLEDは、ソフトウェアテイクオーバーと連動します。パラメーター値がノブポジションと一致しない場合、左右のいずれかのLEDが赤色に点 灯し、パラメーター値がノブポジションよりも上か下かを示します。ノブを操作してパラメーター値とノブポジションが一致した場合、2つのLEDは緑色に 点灯します。

トラックの選択を切替えた場合、LEDの状態はそれに合わせて更新されます。

#### サポート

# DAW設定ガイド - Reason

Impact GXPはCubaseインテグレーションファイルで、バージョン5以降のReasonと連動し、Windows 7以降またはOS X 10.6以降の環境で動作します。

# 設定

Impact GXPとReasonの設定は以下の通りです:

- Reasonを起動していない状態で、ダウンロードをしたインテグレーションファイル: Impact\_GXP\_Reason\_supportのインストーラーを実行し、画面に従って、インストールを完了します。
- Impact GXPをコンピューターに接続し、電源を投入します。
- Reasonを起動し、環境設定からコントローラーを開きます。
- ・ "コントローラーを自動設定"をクリックし、しばらく待ちます。
- Reasonのコントローラー画面にImpact GXPが表示され、"Reasonで使用する"が チェックされていることを確認します。
- 環境設定画面を閉じて、設定を終了します。

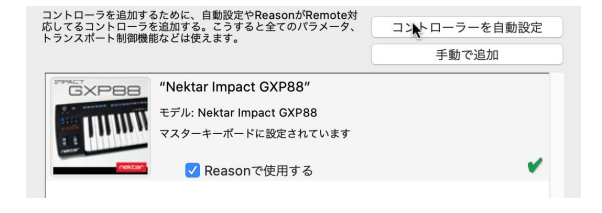

これで設定は完了です。

#### 手動設定

ReasonでImpactのMIDIポートを手動設定をする場合、以下の手順に従います:

- Reasonを起動し、環境設定からコントローラーを開き、"追加"ボタンを押します。
- ・ Impact GXPを追加し、画像例の通りにポートを設定します。

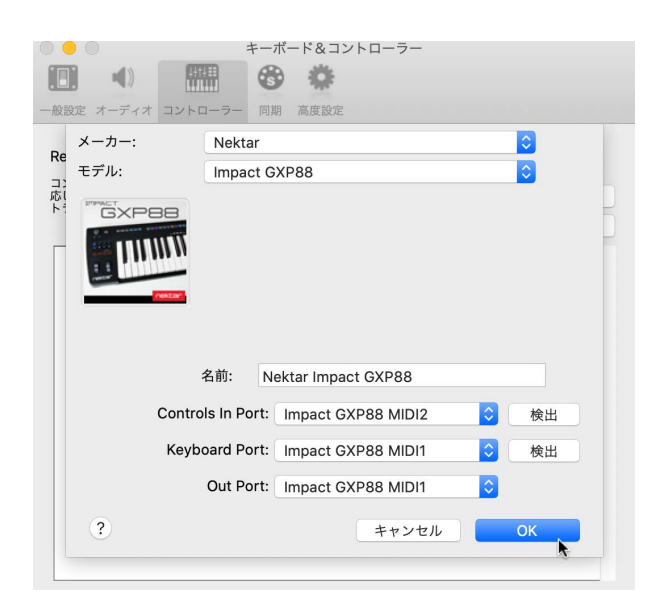

インストール、設定を完了したらImpact GXPを使用して、Reasonで以下の操作が行えます。

下表はReasonの操作一覧です。まずは再生ボタンを押してシーケンスの再生が反応するかどうかを確認の上、表の機能が正しく動作するかどうか見てみましょう。

| 青色LEDボタンオフ時  |                      | 青色LEDボタンオン時               |                    | SHIFTボタン併用時              |                   |  |
|--------------|----------------------|---------------------------|--------------------|--------------------------|-------------------|--|
| ボタン          | パラメーター               | ボタン                       | パラメーター             | ボタン                      | パラメーター            |  |
| Click        | クリックのオン・オフ           | S1                        | 選択トラックの<br>ミュート    | Shift <sup>+</sup> Click | アンドゥ(Undo)        |  |
| ••           | 巻戻し、1小節または<br>持続     | S2                        | 選択トラックの<br>ソロ      | Shift <sup>+</sup> 📢     | 左ロケーターに移動         |  |
| ••           | 早送り、1小節または<br>持続     | S3                        | トラックオートメーシ<br>ョンオン | Shift <sup>+</sup> ▶▶    | 右ロケーターに移動         |  |
| <del>ت</del> | サイクル (ループ)<br>オン・オフ  | <ul> <li>Track</li> </ul> | トラック選択<br>一つ上      | Shift + 😋                | 左ロケーターを設定         |  |
|              | 停止、再操作で左ロケ<br>ーターに移動 | Track ►                   | トラック選択<br>一つ下      | Shift <sup>+</sup>       | 右ロケーターを設定         |  |
|              | 再生、再操作でポーズ           | <ul> <li>Patch</li> </ul> | デバイスパッチ切替:<br>一つ前  | Shift + 🕨                | プリカウント<br>オン・オフ   |  |
| •            | 録音                   | Patch ►                   | デバイスパッチ切替:<br>一つ次  | Shift <sup>+</sup> 🔵     | 録音クォンタイズ<br>オン・オフ |  |

#### ボリューム操作

ロータリーノブは選択されているトラック上のデバイス音量調節に使用します。

#### ソフトテイクオーバー

通常、ミキサートラックボリュームを操作した場合、ノブの位置とソフトウェアのパラメーター値の違いにより、設定値がジャンプをします。Impact GXPでは この現象を防ぐ為にソフトウェアテイクオーバー機能を装備します。このことによって、ノブを操作した際、ポジションとパラメーター値が一致するまでパ ラメーターに操作が適用されることはありません。

ノブ下の2つのLEDは、ソフトウェアテイクオーバーと連動します。パラメーター値がノブポジションと一致しない場合、左右のいずれかのLEDが赤色に点灯し、パラメーター値がノブポジションよりも上か下かを示します。ノブを操作してパラメーター値とノブポジションが一致した場合、2つのLEDは緑色に 点灯します。

トラックの選択を切替えた場合、LEDの状態はそれに合わせて更新されます。

#### サポート

# DAW設定ガイド - Sonar

Impact GXPはバージョン8.5以降のSonarと連動し、Windows 7以降の環境で動作します。

### 設定

Impact GXPとCakewalk Sonarの設定は以下の通りです:

- Sonarをを起動していない状態で、ダウンロードをしたインテグレーションファイル:Impact\_GXP\_Cakewalk\_supportのインストーラーを実行し、画面に従って、インストールを完了します。
- ・ Impact GXPをコンピューターに接続し、電源を投入します。
- Sonarを起動し、編集 > 環境設定 > MIDIのデバイスをクリックし設定を表示します。
- ・ 入力の項目でIMPACTとMIDIIN2 (IMPACT)、出力の項目でIMPACTにチェックが入っていることを確認し、"適用"ボタンを押します。
- 続けてSonarの(編集 > 環境設定 > MIDIの)コントロールサーフェスをクリックし設定を表示します。
- 画面右上の黄色の星アイコンをクリックし、コントローラー/サーフェス設定画面を開き、 次の通りに設定します:

コントローラー/サーフェス:Impact 入力ポート:MIDIIN2 (IMPACT) 出力ポート:IMPACT

- ・ 設定完了したら、OKボタンをクリックして画面を閉じます。
- コントロールサーフェイスが正しく設定されると画面のように表示されます。問題なければ"適用"ボタンを押し、そして環境設定画面を閉じます。

| コントロールサーフェスの設定                         |        | >        |
|----------------------------------------|--------|----------|
| コントロールサーフェス(C)<br>Impact GX61 (64-bit) | $\sim$ | ОК       |
| 入力ポート(I)                               |        | キャンセル    |
| MIDIIN2 (Impact GX61)                  | $\sim$ | NIJ      |
| 出力ポート(0)                               |        |          |
| Impact GX61                            | $\sim$ | MIDIデバイス |

これで設定は完了です。

| 環境設定                       |                              |                              |          | >   | <          |      |
|----------------------------|------------------------------|------------------------------|----------|-----|------------|------|
| オーディオ ^                    | 入力/出力デバイスの選択                 |                              |          |     |            |      |
| デバイスの選択                    | 使用するデバイスを選択します。              |                              |          |     |            |      |
| デバイスの設定                    | フレンドリネームをクリックして擂集します。        |                              |          |     |            |      |
| オプション                      | 入力                           |                              |          |     |            |      |
| 設定ファイル                     | フレンドリネーム                     | デバイス名                        |          |     |            |      |
| 同期とキャッシュ                   | Impact GX61                  | Impact GX61                  |          |     |            |      |
| MIDI                       | MIDIIN2 (Impact GX61)        | MIDIIN2 (Impact GX61)        |          |     |            |      |
| デバイスの選択                    |                              |                              |          |     |            |      |
| インストゥルメント定義                |                              |                              |          |     |            |      |
| コントロールサーフェス                |                              |                              |          |     |            |      |
| 録音/再生                      |                              |                              |          |     |            |      |
| ドラムマップマネージャ                | 出力                           |                              |          |     |            |      |
| ファイル                       | 71/2/5/12-6                  | デバイフタ                        |          |     |            |      |
| 保存フォルダの指定                  | Microsoft GS Wavetable Synth | Microsoft GS Wavetable Synth |          |     |            |      |
| オーディオデータ                   | Impact GX61                  | Impact GX61                  |          |     |            |      |
| vstプラグイン                   |                              |                              |          |     |            |      |
| 初期化ファイル                    |                              |                              |          |     |            |      |
| コントロールサーフェスの設定             |                              |                              |          |     |            |      |
| ACTデータのインポート               |                              |                              |          |     | × *        |      |
| 接続しているコントロールサー             | -717                         |                              |          |     |            |      |
| コントロールサーフェス                | 入力ポート                        | 出力ポート                        | ACT      | WAI | WAI配色      |      |
| Impact I X61+ (64-bit) - 1 | MIDIIN2 (Impact GX61)        | Impact GX61                  | <b>v</b> |     | <b>—</b> • | -11- |
| impact exert (04-bit) - 1  | impact dxor,                 | impact ovor                  | I.       | I.  |            |      |
|                            |                              |                              |          |     |            |      |
|                            |                              |                              |          |     |            |      |
|                            |                              |                              |          |     |            |      |
|                            |                              |                              |          |     |            |      |
|                            |                              |                              |          |     |            |      |
|                            |                              |                              |          |     |            |      |

インストール、設定を完了したらImpact GXPを使用して、Sonarで以下の操作が行えます。

下表はSonarの操作一覧です。まずは再生ボタンを押してシーケンスの再生が反応するかどうかを確認の上、表の機能が正しく動作するかどうか見てみましょう。

| 青色LEDボタンオフ時 |                     | 青色LEDボタンオン時               |                           | SHIFTボタン併用時              |                      |  |
|-------------|---------------------|---------------------------|---------------------------|--------------------------|----------------------|--|
| ボタン         | パラメーター              | ボタン                       | パラメーター                    | ボタン                      | パラメーター               |  |
| Click       | クリックのオン・オフ          | S1                        | ミキサーを開く、<br>二回押しで閉じる      | Shift <sup>+</sup> Click | アンドゥ(Undo)           |  |
| ••          | 1小節巻戻し              | S2                        | インストゥルメントを開く<br>二回押しで閉じる  | Shift <sup>+</sup> 📢     | 左ロケーターに移動            |  |
| ••          | 1小節早送り              | S3                        | 設定なし                      | Shift <sup>+</sup> ▶▶    | 右ロケーターに移動            |  |
| <b>ئ</b>    | サイクル (ループ)<br>オン・オフ | <ul> <li>Track</li> </ul> | トラック選択<br>一つ前             | Shift + 😋                | 左ロケーターを設定            |  |
|             | 停止                  | Track ►                   | トラック選択<br>一つ次             | Shift +                  | 右ロケーターを設定            |  |
|             | 再生                  | <ul> <li>Patch</li> </ul> | ラック内のインストゥル<br>メント切替:一つ前* | Shift <sup>+</sup> 🕨     | 設定なし                 |  |
| •           |                     | Patch ►                   | ラック内のインストゥル<br>メント切替:一つ次* | Shift <sup>+</sup> 🕒     | 選択トラックの<br>録音待機(アーム) |  |

\*インストゥルメント画面を切替えには、Patchボタンでまずインストゥルメントラックをナビゲートする必要があります。

#### ボリューム操作

ロータリーノブは選択されているトラックの音量調節に使用します。

操作をすると、ミキサー上の選択トラックのボリューム設定が連動します。トラックを選択したり、作成したりすると、ノブは自動でそのトラックのボリューム 操作に設定されます。

#### マスターボリューム操作

"Shift"ボタンを押しながらノブを操作することで、マスターボリュームを操作します。

#### ソフトテイクオーバー

通常、Sonarのミキサーボリュームを操作した場合、ノブの位置とソフトウェアのパラメーター値の違いにより、設定値がジャンプをします。Imapct GXでは この現象を防ぐ為にソフトウェアテイクオーバー機能を装備します。このことによって、ノブを操作した際、ポジションとパラメーター値が一致するまでパ ラメーターに操作が適用されることはありません。

ノブ下の2つのLEDは、ソフトウェアテイクオーバーと連動します。パラメーター値がノブポジションと一致しない場合、左右のいずれかのLEDが赤色に点 灯し、パラメーター値がノブポジションよりも上か下かを示します。ノブを操作してパラメーター値とノブポジションが一致した場合、2つのLEDは緑色に 点灯します。

トラックの選択を切替えた場合、LEDの状態はそれに合わせて更新されます。

#### サポート

# DAW設定ガイド - Studio One

Impact GXPはPresonusインテグレーションファイルで、バージョン3以降のStudio Oneと連動し、Windows 7以降またはOS X 10.6以降の環境で動作しま す。ただし、最新バージョンにアップデートすることをオススメしています。

### 設定

Impact GXPとPresonus Studio Oneの設定は以下の通りです:

- Studio Oneを起動していない状態で、ダウンロードをしたインテグレーションファイル:Impact\_GXP\_Presonus\_supportのインストーラーを実行し、画面に従って、インストールを完了します。
- ・ Impact GXPをコンピューターに接続し、電源を投入します。
- Studio Oneを起動し、"環境設定"から"外部デバイス"タブを開きます。ここで画面上にImpactのデバイスが2つ見えていれば、"OK"ボタンをクリックします。
- 新しいプロジェクトの作成、または既存のプロジェクトを開きます。
- ・ Impact上の再生ボタンを押してStudio Oneのシーケンスが連動するかどうを確認します。問題なければ、設定は終了です。

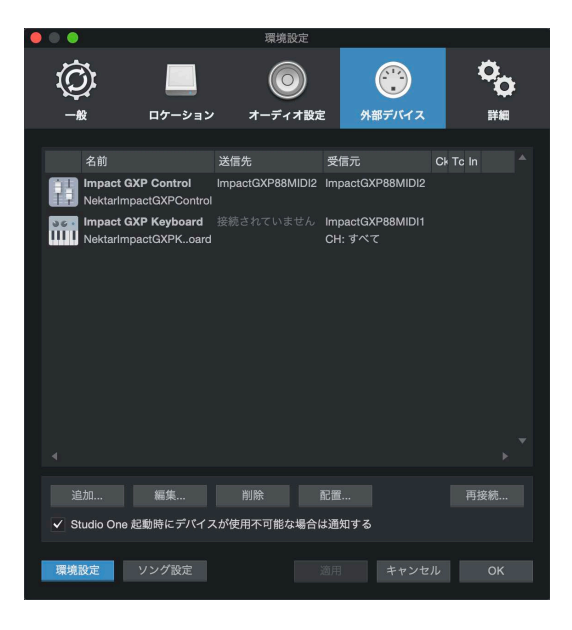

トラブルシューティング:もし、画面上にImpact GXPが1つ、あるいは何も無い場合、以下の手順に従って手動で設定をします:

- ・ "環境設定"から"外部デバイス"タブを開きます。
- ・ "追加"ボタンをクリックして手動でデバイスを追加します。

インストール、設定を完了したらImpact GXPを使用して、Studio Oneで以下の操作が行えます。

下表はStudio Oneの操作一覧です。まずは再生ボタンを押してシーケンスの再生が反応するかどうかを確認の上、表の機能が正しく動作するかどうか 見てみましょう。

| 青色LEDボタンオフ時  |                     | 青色LEDボタンオン時               |                        | SHIFTボタン併用時              |            |  |
|--------------|---------------------|---------------------------|------------------------|--------------------------|------------|--|
| ボタン          | パラメーター              | ボタン                       | パラメーター                 | ボタン                      | パラメーター     |  |
| Click        | クリックのオン・オフ          | S1                        | ミキサーの<br>表示・非表示        | Shift <sup>+</sup> Click | アンドゥ(Undo) |  |
| ••           | 1小節巻戻し              | S2                        | インストゥルメントを<br>開く・閉じる   | Shift <sup>+</sup> ◀◀    | 左ロケーターに移動  |  |
| ••           | 1小節早送り              | S3                        | ブラウザーの<br>表示・非表示       | Shift <sup>+</sup> ▶▶    | 右ロケーターに移動  |  |
| <del>ت</del> | サイクル (ループ)<br>オン・オフ | <ul> <li>Track</li> </ul> | トラック選択<br>一つ前          | Shift + 😋                | 左ロケーターを設定  |  |
| •            | 停止、再操作で再生           | Track ►                   | トラック選択<br>一つ次          | Shift +                  | 右ロケーターを設定  |  |
|              | 再生、再操作でポーズ          | <ul> <li>Patch</li> </ul> | インストゥルメント<br>パッチ切替:一つ前 | Shift <sup>+</sup> 🕨     | プリカウント     |  |
| •            | 録音                  | Patch ►                   | インストゥルメント<br>パッチ切替:一つ次 | Shift <sup>+</sup>       | クォンタイズモード  |  |

#### ボリューム操作

ロータリーノブは選択されているトラックの音量調節に使用します。

操作をすると、ミキサー上の選択トラックのボリューム設定が連動します。トラックを選択したり、作成したりすると、ノブは自動でそのトラックのボリューム 操作に設定されます。

#### マスターボリューム操作

"Shift"ボタンを押しながらノブを操作することで、マスターボリュームを操作します。

#### サポート

# Nektar DAWインテグレーションを使用しないトランスポート設定

Nektar DAWインテグレーションファイルによって、Impactのトランスポートコントロールは自動でDAWのトランスポートの操作に割当てられます。もし、 ご利用のDAWがこれに対応しない場合、ImpactとDAW側でMIDI Machine Control (MMC)の設定をすることで、トランスポートボタンで操作することが 可能です。

以下の操作で、Impact GXPはMIDI Machine Control (MMC) 情報を扱うことが可能になります:

- Setupボタンを押し、ボタンのLEDが青く点灯していることを確認します。
- Impact GXPの鍵盤:E2を押します。
- 数字キー"3"を押します。

これで、Impact GXPは下表の通りのMMC情報を送信することができます:

| ボタン          | 機能   |  |  |
|--------------|------|--|--|
| Click        | 設定なし |  |  |
| << (Rewind)  | 巻戻し  |  |  |
| >> (Forward) | 早送り  |  |  |
| Cycle/Loop   | 設定なし |  |  |
| Stop         | 停止   |  |  |
| Play         | 再生   |  |  |
| Record       | 録音   |  |  |

Avid Pro Tools では他のDAWと異なり、インテグレーションファイルを使用しません。Impact GXP からトランスポート操作をする場合、Impact GXP と Pro Tools の両方で、MMCの設定を行います。

Impact GXP の MMCに関する設定については、前ページをご覧ください。

Pro Tools の設定手順は、以下の通りです:

• Pro Tools を起動し、"設定"メニューから"ペリフェラル"を選択し、MIDIコントローラータブのクリックで設定画面を開きます。

MIDIコントローラー画面で次の通りに設定します: タイプ = M-Audio Keyboard 受信元 = Impact … MIDI 2 (OSX)、MIDI IN2 (IMPACT …) [エミュレート] (Windows) 送信先 = Impact … MIDI 1 (OSX)、IMPACT … [エミュレート] (Windows)

• 設定完了後、"OK"ボタンをクリックして画面を閉じます。

設定が完了すると以下の通りアクセスできます:

#### トランスポートボタン

- Impactの"Shift"ボタンをオフにした場合、以下の機能となります: クリック:設定なし
   <<:巻戻し</li>
   >>:早送り
   Loop:他のボタンとの併用で追加機能にアクセスします。
   Stop:停止
  - Play:再生開始
  - Record:録音開始
- ループボタンは次の追加機能にアクセスします:
  - Loop+Play:ループ再生
  - Loop+Record:ループレコーディング
  - Loop+Stop:アンドゥ
  - Loop+RW:プロジェクトの頭に戻る
  - Loop+FF:プロジェクトの終端に移動
  - \*メモ:ループボタン自体は何も機能しません。
  - Shiftボタンをオンにした場合、以下の機能となります:
    - S1(<<):選択トラックのミュート
    - S2(>>):選択トラックのソロ
    - <Track(Loop):前のトラックを選択
    - Track>(Stop):次のトラックを選択
    - <Patch (Play):8トラック分、前にジャンプ
    - Patch>(Record):8トラック分、後ろにジャンプ

# Impact GXP における Nektarine の使用方法

Nektarine は、VST、VST3、AU インストゥルメントプラグインの広範なライブラリ管理を可能にするホストプラグインです。また、優れたブラ ウザを備えているため、容易にパッチを探し出すことができます。Nektarine 自体は、VST、VST3、AU、AAX に対応しています。 つまり、どの DAWを使っていても、お使いのインストゥルメントプラグインと変わらないブラウジング体験が得られます。

Impact GXP による Nektarine の操作は、プラグインサウンドの切り替えと、既存のプラグインインストゥルメントサウンドへのアクセスに フォーカスしています。Nektarine を使うと以下のことが行えます :

- ・ 最大16種類のプラグインをホストし、それらを1つのマルチパッチとして演奏可能。
- 各スロットのノートゾーン範囲を作成し、キーボード上でスロットをレイヤー/スプリットすることが可能。
- ・ 単一のプラグイン(スロット)を演奏し、[1-0] ボタンを押してリアルタイムで切り替えが可能。
- Nektarine ブラウザでパッチの読み込みが可能。
- Group Tags(グループタグ)を選択して、必要なプラグインパッチにすばやくアクセス可能。
- Impact GXP から、特定のパッチまたはマルチパッチの呼び出しが可能。

### 起動/実行

- 1. Nektarine をインストールしていない場合は、まず www.nektartech.com でログインをし、My Account タブからダウンロードします。
- 2. Nektarine のインストール後、DAWを起動し、Nektarine が正しくスキャンされることを確認します。
- 3. DAW内でインストゥルメントトラックを作成し、プラグインとして Nektarine をインサートします。
- 4. Nektarine の画面を開き、Settings タブでプラグインをスキャンします。
- 5. Impact GXP が Nektarine とどう連携するかについては、次のページをお読みください。

Nektarine をスタンドアロンまたはDAWのプラグインとして起動すると、Impact GXP のRGB LEDボタンが更新され、 [Slot] ボタンが白色に 点灯します。ほとんどの場合、Impact GXP は白色のLEDで「選択」を示します。

# [Plugin Slot]

デフォルトでは [Slot] が選択され、 [1] が点灯します。

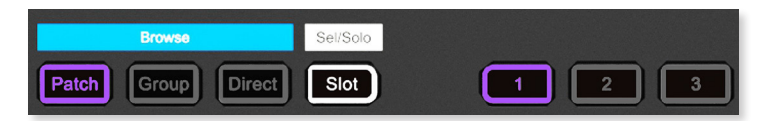

- ・ Nektarine のSlot 1の下にある [+] アイコンをクリックし、スロットを追加します。
- スロットが作成されると [1–0] ボタンが点灯し、各ボタンがスロットを表します。
   [Patch] 、 [Group] 、 [Direct] ボタンも、選択されているスロットと同じ色に変わります。次の例では、スロット3が選択されています。

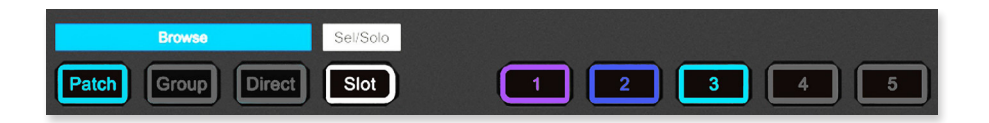

# スロットにプラグインを読み込む

Nektarine でプラグインをスキャンすると、システム上のすべてのプラグインにパッチが適用でき、これらのパッチは Impact GXP の各スロット に読み込むことができます。結果を予測できるように整理する方法は後ほど説明しますが、この例では意味があるかないかに関わらず、使用可 能なプラグインを読み込みます。

- ・ Impact GXPで [Patch] を押します。ボタンが白く点灯して選択されていることを示し、[Slot] の選択が解除されます。
- ボタン [1-0] も現在のスロットの色で点灯します。10個以上のパッチがある場合、10個のボタンすべてが点灯します。[1-0] ボタンのいず れかを押して、プラグインパッチを読み込みます。上の画像に示した例だと、プラグインパッチがSlot 3に読み込まれます。
- 別のボタン [1–0] を押して、読み込んだプラグインパッチの代わりに別のプラグインパッチを読み込みます。プラグインによっては読み込みに時間がかかるものがあります。処理が完了するまでお待ちください。

# 別のスロットにプラグインを読み込む

プラグインを別のスロットに読み込むには、まず現在のスロット選択(画像の例ではスロット3)を変更する必要があります。

- Impact GXP の [Slot] を押したままにします。現在選択されているスロットのボタンカラーが白色に更新されます。
- [Slot] を押したまま、点灯しているボタンのうち、白色以外の [1-0] ボタンを押します(以下の例では [Slot] + [2] を押してSlot 2を選択します)。
- もう一度 [Patch] を押します。
- ・ いずれかの [1-0] ボタンを押して、プラグインパッチをSlot 2に読み込みます。
- ・ この手順を繰り返して、作成したすべてのスロットにプラグインをインサートします。

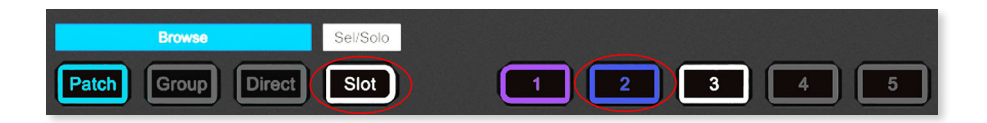

# 単独 / 複数のプラグインスロットを演奏する

前述の手順によって、キーボードを弾くと、選択しているプラグインのサウンドで演奏する状態となっています。Nektarineでは、任意のプラグ インスロットを、単独、もしくはレイヤーして演奏することも可能です。

- [Slot] を押してから、[1–0]のいずれかを押します。選択したボタンのみが完全に点灯し、その他のボタンは淡色で点灯します。完全に点灯 しているボタンに対応したスロットのサウンドを演奏できます。
- 別の[1-0]を押すと、別のスロットが選択されます。以前選択したスロットではなく、新たに押したスロットのサウンドを演奏できます。
- 任意の[1-0]を同時に押す(一方のボタンを押しながら、もう一方のボタンを押す)と、2つのボタンが完全に点灯します。この状態で キーボードを弾くと、2つのスロットのサウンドをレイヤーして演奏することができます。
- さらに[1-0]ボタンを同時に押すことで、より多くのスロットをレイヤーし、演奏できるようになります。
- [Slot] をダブルクリックするように押すと、すべてのスロットを同時に演奏できます。

# 演奏しながら新しいプラグインスロットに切り替える

演奏をしながらプラグインスロットを選択することにより、Nektarine に読み込まれたプラグインサウンドを瞬時に切り替えていくことができます。

- キーボードでノートを演奏し、サスティンペダルを使用します。
- ・ 演奏中にプラグインスロットの選択を変更します。
- キーボードから手を離し、サスティンペダルを放します。
- もう一度キーボードを演奏します。

# キーボードスプリット / ベロシティゾーン

Nektarine では、各プラグインスロットごとに、演奏可能なMIDIノートの範囲を設定することができます。

- Nektarine のキーボードアイコンをクリックします。
- 下限から上限までの範囲を設定するには、マウスで左右のハンドルを操作するか、現在の値をダブルクリックし、コンピューターのキー ボードで新しい値を直接入力します。
- スロットごとにベロシティの範囲を設定することもできます。

これらの設定は Impact GXP から行うことはできません。

# 設定を保存する

念のため、作業中の設定状態を随時保存しておくことをお勧めします。Nektarine のすべての設定はマルチパッチに保存されるため、いつでも 呼び出せます。DAWで Nektarine を使用している場合は、DAWの曲にすべての設定が保存されるので、マルチパッチを保存する必要はありませ ん。ただし、曲を保存することを忘れないでください。

#### マルチパッチを保存する

- Nektarine で [Browser] タブを選択します。
- [Multi] ボタンをクリックします。
- ・ [Save Currently Loaded Multi–Patch] というディスクアイコンをクリックします。
- 名前を入力し、"OK"をクリックします。

同じ手順で、いつでもマルチパッチを変更して上書きすることができます。しかし、意図せずに設定を上書きしてもバックアップはないことを 覚えておいてください。

#### パッチとマルチパッチ

パッチとマルチパッチについて何度か触れましたが、その違いは何でしょうか?

パッチには、1つのプラグインのすべての設定が含まれています。マルチパッチには、Nektarine にホストされているすべてのプラグインの設定 と、Nektarine 自身の設定が含まれます。つまり、Nektarine のスロットには個別のパッチをロードすることができますが、インストゥルメント プラグインと Nektarine の設定の組み合わせを保存するには、マルチパッチを保存しなければなりません。 Nektarine のブラウザは、プラグインパッチの保存やライブラリの構築を簡単に行えます。パッチのライブラリが増えるにつれ、それらを整理す るための優れたツールが必要になりますが、Nektarine は数多のパッチを明快に処理できるよう設計されています。

Impact GXP 本体からは、Nektarine のブラウザのように完璧なブラウジングはできません。ただし、タググループを選択して、特定のパッチを 直接読み込むように Impact GXP を設定することはできます。この機能については以下で説明します。

Nektarine ブラウザの詳細については、こちらをご覧ください。

# Retrologue 2 用のパッチをインポートする

Impact GXP には、Steinberg Cubase LE バンドルが付属しています。このバンドルには、Retrologue 2 シンセサイザー(VST 3 / AU プラグイン) も含まれています。すでに Retrologue 2がインストールされている場合は、Nektarine で VST 3 プラグインをスキャンしてください。

Nektarine 用の Retrologue 2 パッチを、こちらからダウンロードすることができます(VST3のみ。このパッチはAU版では機能しません)。

ダウンロードしたファイルをインポートするには、次の手順を実行します:

- 1. [Browser] タブをクリックします。
- 2. 青色の [Import Patches] アイコンをクリックします。
- 3. 開いたウィンドウで、ダウンロードした.nekファイルを見つけます。
- 4. .nekファイルを選択し、"Open"をクリックします。
- 5. ダイアログボックスで "OK" をクリックし、インポートを実行します。
- 6. インポートが完了すると、関連するタグとともにパッチがブラウザに表示されます。

各パッチには、Retrologue のタグと一致するよう、すでにタグ付けされています。タグは Nektarine のブラウザでタググループの一部にするこ とができるため、Retrologue のファクトリーサウンドライブラリ全体にすぐにアクセスできるほか、Impact GXP からパッチを見つけ、参照する 場合の良い例にもなります。 タググループを設定して呼び出す方法については、次のセクションで説明します。

# [Patch]: Nektarineパッチを読み込む

Nektarineパッチは [1–0] ボタンを使用するか、エンコーダーでパッチのリストをスクロールして、パッチメニューに読み込むことができます。 手順は以下の通りです:

- [Patch]を押すか、白色LEDの点灯をチェックして有効であることを確認します。
- [1-0] ボタンを押して、現在のブラウザリストの最初の10個のパッチを読み込みます。
- [Data encoder] を回してリストをスクロールすると、さらに多くのパッチにアクセスできます。この時、コンピュータの画面にブラウ ザが表示されている必要があります。
- [Encoder push button] を押し、選択したパッチを読み込みます。

これは、パッチが数個しか存在しない場合に適切に機能しますが、数千個ものパッチが存在する場合は、ブラウザタグを使用して、それら を管理可能な数にすばやく絞り込むことが重要です。タグは Nektarine のブラウザでスロットごとに個別に設定でき、レートを使って、簡 単に見つけられるようにすることも可能です。

# [Group] パッチのフィルタリング

Tag Group とは、Nektarine ブラウザで [Tag Group] をクリックする、あるいは Impact GXP によって有効化できる、プリセットまたはタグの グループを指します。これを設定することで、ブラウザを素早くフィルタリングし、必要なパッチを探し出しやすくします。

Nektarine を最初に起動した時点では Tag Group は存在しません。

**注:**Retrologue 2 ファクトリーパッチライブラリをインポートすると、タグ付けされたパッチがいくつか入ります。そうでない場合に Tag Groupを試すには、いくつかのパッチにタグを付ける必要があります。

Tag Group を作成する方法は以下の通りです:

- カテゴリーパネルでタグ(あるいは任意のタグの組み合わせ)を選択します。
- Tag Group パネルで、[+]アイコンをクリックしてタグを追加します。
- 名前を入力してください。名前の前に[1]、[2]と付けて、Impact GXP本体のどのボタンでTag Groupを選択するかを決定します。青い印字を 参照し、例えば [6] Pads と入力すると、パッドパッチのみが使用可能になります。
- [OK]をクリックして保存します。

作成すると、[Group]ボタンが点灯します。

- [Group]を押して選択します。
- 点灯している[1-0]ボタンを押してTag Groupを選択します。ブラウザは、現在の選択がタグ付けられたパッチのみを利用できるようになります。
- ・ 選択した[1–0]ボタン(白)をもう一度押してTag Groupの選択を解除します。これですべてのパッチがブラウザで再び利用可能になります。

# Tag Groupの編集

パッチの量が増えるにつれ、さらなるフィルタリングが必要になってくるでしょう。

独自のユーザータグを作成することは、特定の曲やプロジェクトもしくはお気に入りのコアセットのためにパッチを整理する優れた方法です。 追加されたタグは、使いたいパッチに適用させる必要があります。これについては、Nektarine ブラウザ に関するドキュメントで、より詳しく 知ることができます。

新しいタグは既存の Tag Group に追加できるため、例えば Impact GXP から Tag Group を選択する際にフィルタリングの一部として使えます。

Tag Groupの編集は次のように行います:

- ・ リストのTag Groupをクリックして選択します。
- コンピューターのキーボードで、Tag Groupに追加したいタグをCtrl/Commandキーを押し ながらクリックして選択します。同じ手順で、より多くのタグを選択可能です。
- 同様に削除したいタグをCtrl/Commandキーを押しながらクリックし、選択を解除します。

# レーティングを利用してパッチをソートする

ブラウザに適切なパッチが含まれているのに、思うような順序で表示されない…そんな時は Nektarine のレーティング(評価)機能が役立ちま す。パッチ名の左側にあるレーティングインジケーターを押して、各パッチにレーティングを与えることができます。デフォルトでは、すべて のパッチは等しく50%にレーティングされています。

- いくつかのパッチのレーティングを変更して、リストの一番上に必要なパッチがくるようにします。すぐには変化しないので注意してください。
- [Rating] ヘッダーをクリックして、パッチの並びをアルファベット順からレーティングの降順に変更します。

ソートの順番を変えると、[Patch] の選択時に読み込まれるパッチが変わります。

| Tag Group 🖺 🛍 🕇 |
|-----------------|
| [2] E. Piano    |
| [3] Organ       |
| [4] Strings     |
| [6] Pads        |
| [7] Synth 1     |
| [8] Synth 2     |

# [Direct]

Directモードは、Nektarineで特定のパッチを読み込む際に使用します。一度設定すると、ブラウザがどのように設定されているかに関わらず、ボタンを使ってパッチを読み込むことができます。

このモードの設定は、マルチパッチかDAWソング/プロジェクトの一部として保存されます。つまり、読み込まれるマルチパッチに応じて、 ボタンは異なるパッチを読み込むことができます。

もし、Nektarine を起動する度に毎回、同じようにボタンを設定したいなら、「Default」という名のマルチパッチを読み込んで、Directボタンに設定してください。完了したら、ディスクアイコンをクリックして、現在読み込まれているマルチパッチを保存します。 ここでは、[1–0]ボタンを割り当てて、パッチを読み込む方法を説明します:

- Nektarine ブラウザでパッチを一度クリックして選択します。パッチはグレーで強調されるか、すでに読み込まれている場合はアウトラインがグレーで表示されます。
- ・ Impact GXPで [Direct] を押しながら、[1–0] ボタンを押して割り当てます。
- 割り当てられたボタンが点灯し、パッチが割り当てられたことを示します。ボタン下の青い印字を見れば、各ボタンが何に読み込まれた かを識別することができます。
- ・ マルチパッチを保存して設定を保存するか、DAWのソング/プロジェクトを保存してください。

[Direct] ボタンはマルチパッチの読み込みにも使用できます。Impact GXPの [Direct] 割り当てはマルチパッチ(もしくはDAWソング)に保存 され、他の場所には保存されないため、これは少し複雑になります。

もしマルチパッチ1をマルチパッチ2に読み込んだり、その逆を行う場合は、マルチパッチ1はマルチパッチ2を読み込むために割り当てられた [Direct] ボタンと一緒に、マルチパッチ2はマルチパッチ1を読み込むために割り当てられた[Direct]ボタンと一緒に保存する必要があります。

# Impact GXPからNektarineのインスタンスを有効にする

Impact GXP からコントロール可能な Nektarine のインスタンスは1つです。DAWの異なるトラックに Nektarine が複数立ち上がっている場合、Impact GXP でコントロールされていないインスタンスは、画面右上のインスタンスインジケーターが黄色の境界線を示します。現在コントロールされている Nektarine のインスタンスインジケーターは完全な黄色となります。

Impact GXP でコントロールするために、どのインスタンスを有効にするかを決定する方法は2つあります。

- Nektarine の画面でインスタンスインジケーターをクリックして、インスタンスを有効にします。
- コントロールしたい Nektarine が立ち上がっているトラックを選択し、Impact GXP の[Shift]キー+[キーボードのいずれかのノート]を 押します。ノートを受信すると、選択されているトラックの Nektarine インスタンスが有効になります。

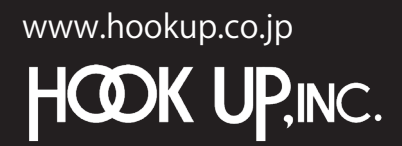

日本総輸入代理店株式会社フックアップ Designed by Nektar Technology, Inc Made in China

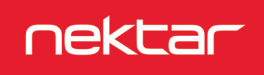